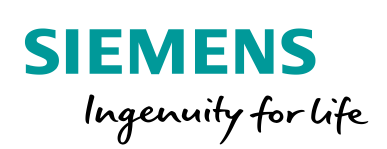

Industry Online Support

-

NEWS

Kommunikation zwischen einer PC basierten Beckhoff SPS-Steuerung und einem Comfort Panel via OPC UA

WinCC Comfort / V15.1 / OPC UA

https://support.industry.siemens.com/cs/ww/de/view/109772341

Siemens Industry Online Support

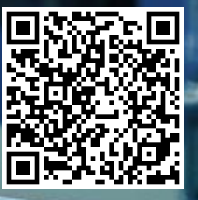

# **Rechtliche Hinweise**

#### Nutzung der Anwendungsbeispiele

In den Anwendungsbeispielen wird die Lösung von Automatisierungsaufgaben im Zusammenspiel mehrerer Komponenten in Form von Text, Grafiken und/oder Software-Bausteinen beispielhaft dargestellt. Die Anwendungsbeispiele sind ein kostenloser Service der Siemens AG und/oder einer Tochtergesellschaft der Siemens AG ("Siemens"). Sie sind unverbindlich und erheben keinen Anspruch auf Vollständigkeit und Funktionsfähigkeit hinsichtlich Konfiguration und Ausstattung. Die Anwendungsbeispiele stellen keine kundenspezifischen Lösungen dar, sondern bieten lediglich Hilfestellung bei typischen Aufgabenstellungen. Sie sind selbst für den sachgemäßen und sicheren Betrieb der Produkte innerhalb der geltenden Vorschriften verantwortlich und müssen dazu die Funktion des jeweiligen Anwendungsbeispiels überprüfen und auf Ihre Anlage individuell anpassen. Sie erhalten von Siemens das nicht ausschließliche, nicht unterlizenzierbare und nicht übertragbare Recht, die Anwendungsbeispiele durch fachlich geschultes Personal zu nutzen. Jede Änderung an den Anwendungsbeispielen erfolgt auf Ihre Verantwortung. Die Weitergabe an Dritte oder Vervielfältigung der Anwendungsbeispiele oder von Auszügen daraus ist nur in Kombination mit Ihren eigenen Produkten gestattet. Die Anwendungsbeispiele unterliegen nicht zwingend den üblichen Tests und Qualitätsprüfungen eines kostenpflichtigen Produkts, können Funktions- und Leistungsmängel enthalten und mit Fehlern behaftet sein. Sie sind verpflichtet, die Nutzung so zu gestalten, dass eventuelle Fehlfunktionen nicht zu Sachschäden oder der Verletzung von Personen führen.

#### Haftungsausschluss

Siemens schließt seine Haftung, gleich aus welchem Rechtsgrund, insbesondere für die Verwendbarkeit, Verfügbarkeit, Vollständigkeit und Mangelfreiheit der Anwendungsbeispiele, sowie dazugehöriger Hinweise, Projektierungs- und Leistungsdaten und dadurch verursachte Schäden aus. Dies gilt nicht, soweit Siemens zwingend haftet, z.B. nach dem Produkthaftungsgesetz, in Fällen des Vorsatzes, der groben Fahrlässigkeit, wegen der schuldhaften Verletzung des Lebens, des Körpers oder der Gesundheit, bei Nichteinhaltung einer übernommenen Garantie, wegen des arglistigen Verschweigens eines Mangels oder wegen der schuldhaften Verletzung wesentlicher Vertragspflichten. Der Schadensersatzanspruch für die Verletzung wesentlicher Vertragspflichten ist jedoch auf den vertragstypischen, vorhersehbaren Schaden begrenzt, soweit nicht Vorsatz oder grobe Fahrlässigkeit vorliegen oder wegen der Verletzung des Lebens, des Körpers oder der Gesundheit gehaftet wird. Eine Änderung der Beweislast zu Ihrem Nachteil ist mit den vorstehenden Regelungen nicht verbunden. Von in diesem Zusammenhang bestehenden oder entstehenden Ansprüchen Dritter stellen Sie Siemens frei, soweit Siemens nicht gesetzlich zwingend haftet. Durch Nutzung der Anwendungsbeispiele erkennen Sie an, dass Siemens über die beschriebene Haftungsregelung hinaus nicht für etwaige Schäden haftbar gemacht werden kann.

#### Weitere Hinweise

Siemens behält sich das Recht vor, Änderungen an den Anwendungsbeispielen jederzeit ohne Ankündigung durchzuführen. Bei Abweichungen zwischen den Vorschlägen in den Anwendungsbeispielen und anderen Siemens Publikationen, wie z. B. Katalogen, hat der Inhalt der anderen Dokumentation Vorrang.Ergänzend gelten die Siemens Nutzungsbedingungen (https://support.industry.siemens.com).

#### Securityhinweise

Siemens bietet Produkte und Lösungen mit Industrial Security-Funktionen an, die den sicheren Betrieb von Anlagen, Systemen, Maschinen und Netzwerken unterstützen. Um Anlagen, Systeme, Maschinen und Netzwerke gegen Cyber-Bedrohungen zu sichern, ist es erforderlich, ein ganzheitliches Industrial Security-Konzept zu implementieren (und kontinuierlich aufrechtzuerhalten), das dem aktuellen Stand der Technik entspricht. Die Produkte und Lösungen von Siemens formen nur einen Bestandteil eines solchen Konzepts.Der Kunde ist dafür verantwortlich, unbefugten Zugriff auf seine Anlagen, Systeme, Maschinen und Netzwerke zu verhindern. Systeme, Maschinen und Komponenten sollten nur mit dem Unternehmensnetzwerk oder dem Internet verbunden werden, wenn und soweit dies notwendig ist und entsprechende Schutzmaßnahmen (z.B. Nutzung von Firewalls und Netzwerksegmentierung) ergriffen wurden. Zusätzlich sollten die Empfehlungen von Siemens zu entsprechenden Schutzmaßnahmen beachtet werden. Weiterführende Informationen über Industrial Security finden Sie unter: https://www.siemens.com/industrialsecurity.

Die Produkte und Lösungen von Siemens werden ständig weiterentwickelt, um sie noch sicherer zu machen. Siemens empfiehlt ausdrücklich, Aktualisierungen durchzuführen, sobald die entsprechenden Updates zur Verfügung stehen und immer nur die aktuellen Produktversionen zu verwenden. Die Verwendung veralteter oder nicht mehr unterstützter Versionen kann das Risiko von Cyber-Bedrohungen erhöhen. Um stets über Produkt-Updates informiert zu sein, abonnieren Sie den Siemens Industrial Security RSS Feed unter: <u>https://www.siemens.com/industrialsecurity</u>.

# Inhaltsverzeichnis

| Rech | Rechtliche Hinweise2                                                                                        |                                                                                                    |                                                      |  |  |  |
|------|----------------------------------------------------------------------------------------------------|----------------------------------------------------------------------------------------------------|------------------------------------------------------|--|--|--|
| 1    | ung                                                                                                    | 4                                                                                                    |                                                      |  |  |  |
|      | 1.1<br>1.2<br>1.3                                                                                           | Überblick<br>Funktionsweise<br>Verwendete Komponenten                                                                                                    | 4<br>4<br>5                                          |  |  |  |
| 2    | 2 Engineering Beckhoff Steuerung                                                                            |                                                                                                    |                                                      |  |  |  |
|      | 2.1<br>2.1.1<br>2.1.2<br>2.1.3<br>2.1.4<br>2.1.5<br>2.2<br>2.2.1<br>2.2.2<br>2.3<br>2.3.1<br>2.3.2<br>2.3.3 | Grundlagen<br>Hinweis zur Doku<br>Zertifikat handling<br>Speicherort Zertifikate<br>Port Adresse anpassen<br>Problem handling<br>Vorbereitende Maßnahmen<br>Installation Beckhoff Software<br>Menüleiste anpassen<br>Beckhoff Konfiguration<br>SPS Variablendeklaration<br>TwinCAT Connectivity Projekt erstellen<br>UA Endpoints festlegen | 6<br>6<br>7<br>8<br>11<br>11<br>12<br>12<br>20<br>23 |  |  |  |
| 3    | Enginee                                                                                                    | ering Comfort Panel                                                                                                    | 32                                                   |  |  |  |
|      | 3.1<br>3.2<br>3.3                                                                                           | HMI Konfiguration ohne Verschlüsselung<br>HMI Konfiguration mit Verschlüsselung<br>HMI Projektierung übertragen                                                                                                    | 32<br>34<br>37                                       |  |  |  |
| 4    | Anhang                                                                                                    |                                                                                                    | 39                                                   |  |  |  |
|      | 4.1<br>4.2<br>4.3                                                                                           | Service und Support<br>Links und Literatur<br>Änderungsdokumentation                                                                                                    | 39<br>40<br>40                                       |  |  |  |

# 1 Einführung

## 1.1 Überblick

SIEMENS Comfort Panels bieten eine Vielzahl an Kommunikationsmöglichkeiten. In diesem Anwendungsbeispiel wird gezeigt, wie Sie eine Kommunikation zwischen einer PC basierten Beckhoff SPS-Steuerung und einem Comfort Panel via OPC UA projektieren. Es werden alle notwendigen Schritte und Einstellungen beschrieben, die auf der "Beckhoff Engineering Station" und dem SIMATIC HMI Comfort Panel erforderlich sind.

Als Software wird Beckhoff-seitig "TwinCAT 3" sowie die Option "TF6100-OPC-UA" verwendet. Auf der HMI Seite wird "WinCC Comfort V15.1" verwendet.

### 1.2 Funktionsweise

OPC UA (Open Platform Communications Unified Architecture) ist eine Sammlung von Standards für die Kommunikation und den Datenaustausch im Umfeld der Industrieautomatisierung.

OPC UA standardisiert die industrielle Konnektivität und sorgt hierdurch für eine Kompatibilität zwischen Produkten verschiedener Hersteller.

In diesem Anwendungsbeispiel arbeitet das Comfort Panel als Client und bezieht die Werte von der "Beckhoff Steuerung" (Server).

Für die verschlüsselte Verbindung tauscht der Server mit dem Client Zertifikate aus.

Abbildung 1-1

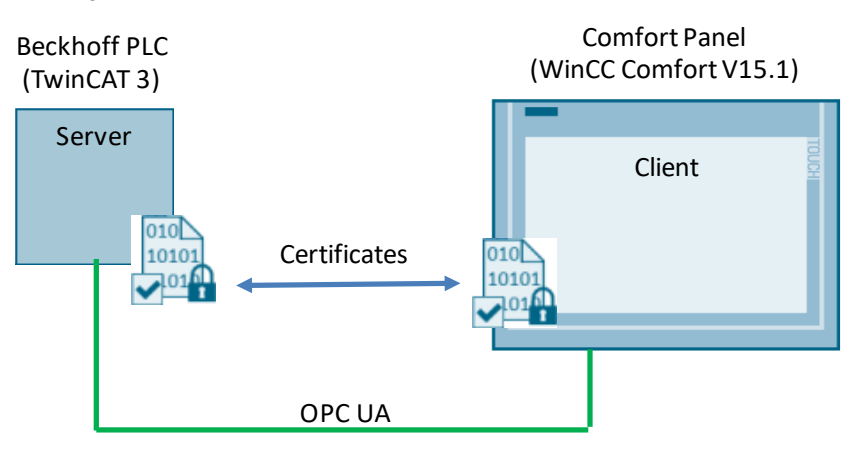

**Hinweis** Wenn Sie Fragen / Probleme bezüglich der Parametrierung der Beckhoff Software haben, dann wenden Sie sich bitte direkt an den Support der Fa. Beckhoff.

## 1.3 Verwendete Komponenten

Dieses Anwendungsbeispiel wurde mit diesen Hard- und Softwarekomponenten erstellt:

| Tabe | lle | 1 | -1 |
|------|-----|---|----|
|      |     | • | •  |

| Komponente                        | Anzahl | Artikelnummer      | Hinweis                                                          |
|-----------------------------------|--------|--------------------|------------------------------------------------------------------|
| WinCC Comfort V15.1               | 1      | 6AV2105-0          | WinCC Advanced V15.1<br>oder neuere Version.                     |
| SIMATIC Comfort Panel             | 1      | 6AV2124-0MC01-0AX0 | Alle Comfort Panel sowie<br>KTP Mobile und PC<br>Runtime Systeme |
| Standard PC                       | 1      |                    | Installation der TwinCAT<br>Software / Server.                   |
| TwinCAT 3 Software                | 1      |                    | Download über die<br>Herstellerseite.                            |
| TF6100-OPC-UA<br>Version 4.3.20.0 | 1      |                    | Download über die<br>Herstellerseite.                            |

Dieses Anwendungsbeispiel besteht ausfolgenden Komponenten:

Tabelle 1-2

| Komponente    | Dateiname                                         | Hinweis |
|---------------|---------------------------------------------------|---------|
| Dokumentation | 109772341_Communication_Beckhoff_OpcUa_DOC_de.pdf |         |
| Projekt       | 109772341_Communication_Beckhoff_OpcUa_CODE.zip   |         |

# 2 Engineering Beckhoff Steuerung

### 2.1 Grundlagen

Nachfolgend werden einige Standardfunktionen aufgeführt, die während des Engineerings immer wieder ausgeführt werden.

### 2.1.1 Hinweis zur Doku

Verwendete Oberflächenterminologie in der Dokumentation.

- (1) Funktionsleiste
- (2) Symbolleiste
- (3) Projektmappen-Explorer / Solution Explorer
- (4) Bereich, indem die Parametrierung vorgenommen wird

Abbildung 2-1

|                                             |                                                                                                    | (1)                                                                      |
|---------------------------------------------|----------------------------------------------------------------------------------------------------|--------------------------------------------------------------------------|
| TwinCAT OPC UA - TcXaeShell (Administrator) | (2)                                                                                                    | V P Quick Launch (Ctrl+Q) P = • ×                                        |
| File Edit View Project Build Subug Twi      | inCAT IwinsAFE PLC Team Tools Scope Window Help 🥖                                                                                                    |                                                                          |
|                                             | - C - Release - TwinCAT RT (x64) - Attach                                                                                                    | - 🖉 🔎 👘 👘 👘 👘 👘 👘                                                        |
| 🔋 Build 4024.0 (Loaded) 🔹 🔐 🛄 🛃 🗸           | 🕼 💽 🐜 💋 TwinCAT OPC UA 🔹 <local> 🔹 🛫</local>                                                                                                    |                                                                          |
| 8 Untitled1                                 | 】: ? :>目 〇   台 出 畄   〇 〇 🚽 🤅 TcOpcUaServer@hh-PC                                                                                                    | 🔹 opc.tcp://hh-PC:4840 [Sign:Basic256:Binary] 👻 🗲 Connect 🗊 Disconnect 🍟 |
| Solution Explorer 🔹 🕂 🗙                     | TwinCAT OPC-UA Server Project1 🗢 🗙                                                                                                    |                                                                          |
| C                                           | Online Fanal         UA Brudpoints         Recovery           Server information         Server logging         Device States           Server state:         Current subscription count           Current time:         Amount of nodes:           Software version:         Rejected requests count:           License:         Rejected reasion count:           Number of namespaces:         Security rejected count:           Current session count:         Session timeout count: |                                                                          |

### 2.1.2 Zertifikat handling

Unter dem Menüpunkt "UA Endpoints" (1) werden die Zertifikate der Clients aufgeführt. Öffnen Sie hierzu im "Projektmappen-Explorer" mit einem Doppel-Klick das Connectivity Projekt (2).

Abbildung 2-2

| Solution Explorer 🗸 👻                                                                                                    | P ×         TwinCAT OPC-UA Server Project1         P         HmisimulateValue [Online]                                                                                                    |                                                                                                    |
|----------------------------------------------------------------------------------------------------|----------------------------------------------------------------------------------------------------|----------------------------------------------------------------------------------------------------|
| © ● 🟠 🚔 -   ఀ⊙ - 副   🎾<br>iearch Solution Explorer (Ctrl+ü)                                                                                                    | 2 Online Panel UA Endpoints Recovery                                                                                                    |                                                                                                    |
| Solution 'TwinCAT OPC UA' (2 project'     Solution 'TwinCAT Connectivity4     TwinCAT OPC-UA Server Project1     Data Access                                                                                                    | Enable Anonymous logon     Enable Usemame/Password logon     Alow Denrecated Security Policies                                                                                                    | Server port: 4840 🚖                                                                                          |
| <ul> <li>IA Historical Access</li> <li>IA Harms and Conditions</li> <li>IA Security Access</li> <li>IA Consymptotic Security Access</li> <li>A nonymous</li> <li>A Anonymous</li> <li>A Access Infos</li> <li>Groups</li> <li>Resources</li> </ul> | Security Vone Basic 128Rsa 15 Sign V Basic 256 Sign Easic 256 Sign  Client cetificates                                                                                                    |                                                                                                    |
| TwinCAT OPC UA                                                                                                    | Common Name ThumbPrint                                                                                                    | Status                                                                                                    |
|                                                                                                    | TcOpcUaConfigurator         4BDB5743BEEE424744D490F6i           Siemens OPC UA Client for WinCC         4C3DE154C0B4F8B5E252422e4           TcOpcUaCateway@hh-PC         E45ED46A4E1F6BC6BF5E885Fi           WinCC_RT_Advanced@ComfortPanel_1         44561FB594345612FEDD5E563 | 3D8FD518B6CAE434 Trusted<br>1D64F6C0D8070548 Trusted<br>F1A61EA403D5CC80 Trusted<br>48B61A326D4E9AD Rejected |
|                                                                                                    | ۲. III. III.                                                                                                    | •                                                                                                    |
|                                                                                                    |                                                                                                    |                                                                                                    |

Versucht ein Client auf den Server zuzugreifen, wird das Zertifikat des Clients zunächst in dem "Rejected" Ordner hinterlegt. Der Projekteur entscheidet dann, ob er diesem Zertifikat vertraut.

Vertraut der Projekteur dem Zertifikat, dann muss der Projekteur manuell das Zertifikat von dem "Rejected" Ordner in den "Trusted" Ordner verschieben.

Ansicht eines "Client Zertifikats" im Rejected Ordner (rot hinterlegt) Abbildung 2-3

| Common Name                      | ThumbPrint                               | Status   |
|----------------------------------|------------------------------------------|----------|
| TcOpcUaConfigurator              | 4BDB5743BEEE424744D490F68D8FD51BB6CAE434 | Trusted  |
| iemens OPC UA Client for WinCC   | 4C3DE154C0B4F8B5E252422E4D64F6C0D8070548 | Trusted  |
| cOpcUaGateway@hh-PC              | E45ED46A4E1F6BC6BF5E685FF1A61EA403D5CC80 | Trusted  |
| VinCC_RT_Advanced@ComfortPanel_1 | 44561FB594345612FEDD5E56348B61A326D4E9AD | Rejected |
|                                  |                                          |          |
|                                  |                                          |          |
| 1.0.1                            |                                          |          |

#### Client Zertifikat in den "Trusted Ordner" verschieben

Markieren Sie den Eintrag mit der rechten Maustaste. Wählen Sie dann im Kontextmenü den Punkt "To Trust List" aus. Das Zertifikat wird automatisch in den "Trusted" Ordner verschoben.

Mit "Refresh" können Sie die Liste aktualisieren.

| Common Name                                                                    | Thu               | mbPrint                                                                      |                                                       | Status                        |
|--------------------------------------------------------------------------------|-------------------|------------------------------------------------------------------------------|-------------------------------------------------------|-------------------------------|
| TcOpcUaConfigurator<br>Siemens OPC UA Client for WinCC<br>TcOpcUaGateway@hh-PC | 4BD<br>4C3<br>E45 | B5743BEEE424744D490F68[<br>DE154C0B4F8B5E252422E4[<br>ED46A4E1F6BC6BF5E685FF | D8FD51BB6CAE434<br>D64F6C0D8070548<br>IA61EA403D5CC80 | Trusted<br>Trusted<br>Trusted |
| WinCC_RT_Advanced@ComfortPanel_                                                | 1 445             | S1FR594345612FFDD5F5634                                                      | 8B61A326D4E9AD                                        | Rejecte                       |
|                                                                                |                   | To Trust List                                                                |                                                       |                               |
|                                                                                |                   | To Reject List                                                               |                                                       |                               |
|                                                                                |                   | Delete                                                                       |                                                       |                               |
| -                                                                              |                   | Refresh                                                                      |                                                       |                               |

#### 2.1.3 Speicherort Zertifikate

Für die verschlüsselte Kommunikation zwischen dem Server (Beckhoff-Steuerung) und dem Client (Comfort Panel) werden Zertifikate automatisch generiert. Diese Zertifikate müssen teilweise von dem "Rejected Ordner" (abgewiesen) in den "Trusted Ordner" (vertrauenswürdig) verschoben werden.

#### **TwinCAT Software**

Ablagepfad des "Rejected" Ordners bzw. "Trusted" Ordners.

Die Zertifikate werden unter den folgenden Verzeichnissen abgelegt.

- C:\TwinCAT\Functions\TF6100-OPC-UA\Win32\Server\PKI\CA\rejected
- C:\TwinCAT\Functions\TF6100-OPC-UA\Win32\Server\PKI\CA\trusted\certs

#### **Comfort Panel**

Die Zertifikate werden in dem folgenden Verzeichnis abgelegt.

- \flash\simatic\SystemRoot\OPC\PKI\CA\default\rejected\
- \flash\simatic\SystemRoot\OPC\PKI\CA\default\certs\

#### 2.1.4 Port Adresse anpassen

Standardmäßig wird beim Server die Port Adresse 4840 verwendet (1). Sie können die Port-Adresse bei Bedarf anpassen.

Abbildung 2-5

| TwinCAT OPC-UA Server Project1 😐 🗙 HmiSimulateValue [Online]                                                                                                    | ·                 |
|----------------------------------------------------------------------------------------------------|-------------------|
| Online Panel     UA Endpoints     Recovery       General     Image: Constraint of the second second seco | Server port: 4840 |

Damit die Änderung der Port Adresse wirksam wird, muss die Datei "TcUaServerConfig.xml" angepasst werden. Die Datei finden Sie im Verzeichnis unter "C:\TwinCAT\Functions\TF6100-OPC-UA\Win32\Server".

Sie können die Datei mit einem Texteditor bearbeiten. Suchen Sie in der Datei nach dem Eintrag "4840" und passen Sie diesen entsprechend an.

#### Server manuell neu starten

Beenden Sie im ersten Schritt den Server über den "Task Manager". Starten Sie den Server anschließend über die "DOS Eingabeaufforderung" mit dem folgenden Befehl:

C:\TwinCAT\Functions\TF6100-OPC-UA\Win32\Server\TcOpcUaServer.exe \desktop

#### 2.1.5 Problem handling

#### User "Anonymous"

Für die Kommunikation muss der User "Anonymous" vorhanden sein. Dieser wird beim Anlegen der "TwinCAT Connectivity" automatisch mit angelegt. Sollte dieser Eintrag bei Ihnen fehlen, dann löschen Sie am einfachsten das bestehende "TwinCAT Connectivity" Projekt und legen ein neues an.

#### **BadIdentityTokenRejected**

Wenn Sie bei der Zuweisung des Servers eine Meldung bezüglich "BadldentityTokenRejected" angezeigt bekommen, dann kann es hilfreich sein, eine neue "OPC UA Server Konfiguration" zu erstellen (1).

Kontrollieren Sie anschließend, dass der User "Anonymous" vorhanden ist (2). Abbildung 2-6

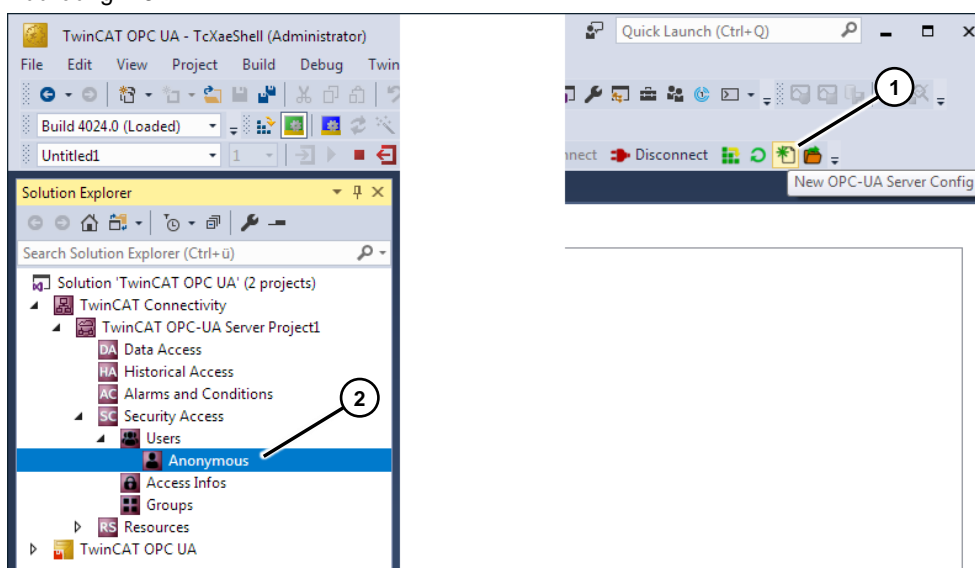

#### VM Ware

Wenn Sie zum Testen der Anwendung z. B. eine Virtuelle Maschine verwenden, dann verwenden Sie am besten die folgende Konfiguration.

#### VM Ware:

Unter dem Menü "Number of processor cores" geben Sie "vier" an.

#### Abbildung 2-7

| Virtual Machine Settings                                                                                                    |                                                                                                  | ×                                                                                                    |
|----------------------------------------------------------------------------------------------------|--------------------------------------------------------------------------------------------------|----------------------------------------------------------------------------------------------------|
| Hardware Options                                                                                                    |                                                                                                  |                                                                                                    |
| Device     Summ       ■ Memory     8 GB       ■ Procesors     4       ■ Hard Disk (SCSI)     60 GB       ● CD/DVD (SATA)     Using       ■ Network Adapter     Bridge       ● USB Controller     Prese       ● Sound Card     Auto of       ■ Printer     Prese       ■ Display     Auto of | ary 1<br>file F:\Windows 10 up<br>ed (Automatic)<br>int<br>detect<br>int<br>detect<br>Add Remove | Processors Number of processor cores: 4 Virtualization engine Virtualize Intel VT-x/EPT or AMD-V/RVI Virtualize CPU performance counters Virtualize IOMMU (IO memory management unit) |
|                                                                                                    |                                                                                                  | OK Cancel Help                                                                                                    |

×

TwinCAT 3 Konfiguration:

Öffnen Sie unter dem "Projektmappen-Explorer > TwinCAT Steuerung > Real-Time" die Konfiguration.

Tragen Sie unter dem Menüpunkt "Available cores (Shared/Isolated)" 2 I 2 ein (1). Aktivieren Sie Option "2 (Isolated)" Default (2).

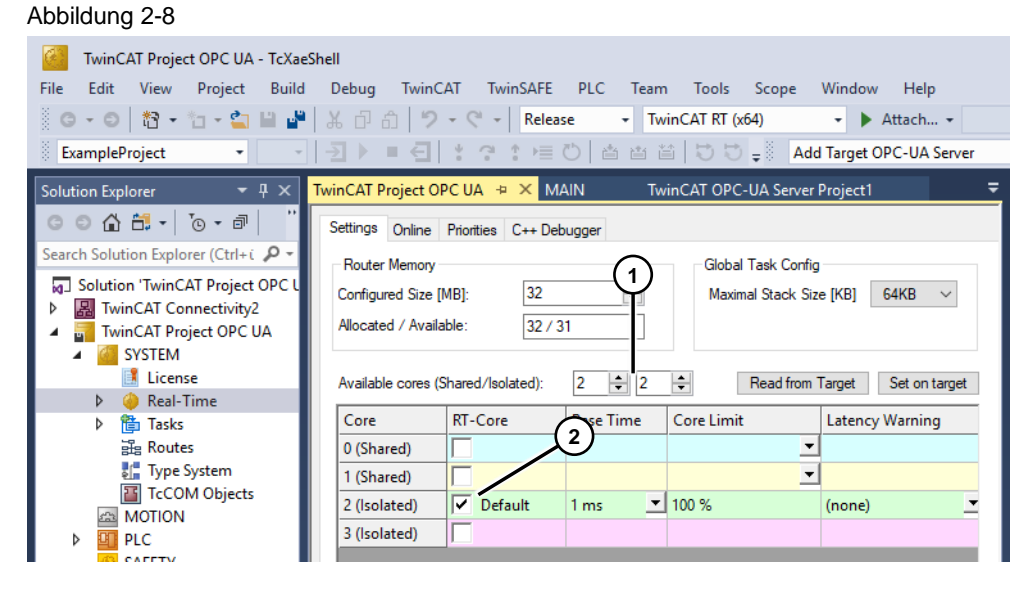

### 2.2 Vorbereitende Maßnahmen

#### 2.2.1 Installation Beckhoff Software

- Laden Sie sich die aktuelle "TwinCAT 3" Engineering Software herunter. Die Engineering-Umgebung beinhaltet die TwinCAT-3-Steuerungssoftware. (TExxxx | Engineering).
- 2. Laden Sie sich das Optionspaket "TF6100-OPC-UA" herunter. (TFxxxx | Functions -> TF6xxx | Connectivity).

**Hinweis** Die Software können Sie von der Herstellerseite im Download-Bereich unter dem Ordner "Software" herunterladen (siehe  $\underline{3}$ ).

3. Installieren Sie die zwei Softwarepakete.

### 2.2.2 Menüleiste anpassen

Nach dem Erstellen eines TwinCAT Projekts, können Sie diverse Symbole in der Funktionsleiste zusätzlich ein- bzw. ausblenden.

| Nr. | Beschreibung                                                                                                    |  |  |  |  |  |
|-----|----------------------------------------------------------------------------------------------------|--|--|--|--|--|
| 1.  | <ul> <li>Menüleiste anpassen</li> <li>Erstellen Sie ein TwinCAT Projekt (siehe hierzu Kapitel 2.3).</li> <li>Öffnen Sie das Symbolleisten-Menü über "Ansicht &gt; Symbolleisten".</li> <li>Verwenden Sie alle im Bild aufgeführten Symbole (1). Nach der Anwahl werden die Symbole unterhalb der Menüleiste aufgeführt.</li> </ul>                                                                                                    |  |  |  |  |  |
|     | TwinCAT OPC UA - TcXaeShell (Administrator)         File       Edit         View       Project       Build       Debug       TwinCAT         Wiew       Project       Build       Debug       TwinCAT       TwinSAFE       PLC       Team       Tools       Scope       Win         Bookmark       Open       Open       Open       Image: Solution Explorer       Ctrl+Alt+L       TwinCAT OPC UA <local>         Solution Explorer       Ctrl+Alt+L       Solution Explorer       Ctrl+Alt+L       A Server Project1       Image: Solution       Image: Solution       Image: Solu</local>                                                                                                    |  |  |  |  |  |
|     | Image: Solution of the sector of the sector of the sect |  |  |  |  |  |

## 2.3 Beckhoff Konfiguration

### 2.3.1 SPS Variablendeklaration

Das Kapitel beschreibt die Vorgehenswiese, um Variablenwerte der Beckhoff-Steuerung via OPC UA an das HMI-Bediengerät (Comfort Panel) zu übertragen.

| Nr. |                                                                                                    | Beschreibung                                                                                                    |                                                                               |
|-----|----------------------------------------------------------------------------------------------------|----------------------------------------------------------------------------------------------------|-------------------------------------------------------------------------------|
| 1.  | <ul> <li>Öffnen Sie die Tw<br/>"New TwinCAT P</li> <li>Es öffnet sich ein</li> </ul>                                                                                 | vinCAT XAE Software und legen Si<br>roject"<br>weiteres Fenster.                                                                                                    | e ein neues Projekt an.                                                       |
|     | Solution Explore - 1/2 Start Page + X                                                                                                    | intSAFE PLC Team Tools Scope Window Help<br>- ♡ -   Release -   TwinCAT RT (56) -   ▶ Attach<br>5  @ ♡ _ #   TwinCAT Project -   <local></local>                                                                                                    | ア ア ア ア ア ア ア ア ア ア ア ア ア ア ア ア ア ア ア                                         |
| 2.  | • Wählen Sie in der                                                                                                    | * 3<br>Open<br>Open<br>O | BECKHOFF<br>Not<br>Service AT Measurement<br>TwinCAT PLC<br>Diplects" aus und |
|     | <ul><li>markieren Sie die</li><li>Vergeben Sie ein</li><li>Bestätigen Sie die</li></ul>                                                                              | Grafik "TwinCAT XAE Project (XM<br>en Projektnamen und legen Sie de<br>e Eingabe mit OK.                                                                                                    | L format)".<br>n Speicherort fest.                                            |
|     | New Project                                                                                                    |                                                                                                    | ? 💌                                                                           |
|     | ▶ Recent                                                                                                    | Sort by: Default                                                                                                    | Search (Ctrl+E)                                                               |
|     | <ul> <li>Installed</li> <li>TwinCAT Connectivity</li> <li>TwinCAT Projects</li> <li>TwinCAT PLC</li> <li>TwinCAT Measurement</li> <li>TcXaeShell Solution</li> </ul> | TwinCAT XAE Project (XML format) TwinCAT Projects                                                                                                    | Type: TwinCAT Projects<br>TwinCAT XAE System Manager<br>Configuration         |
|     | Not finding what you are looking for?<br>Open Visual Studio Installer                                                                                                |                                                                                                    |                                                                               |
|     | Name: TwinCAT OPC UA                                                                                                    |                                                                                                    |                                                                               |
|     | Location: D:10_Projekte\OF<br>Solution name: TwinCAT OPC UA                                                                                                    | 'C UA Beckhoff\Code\2010-10-10_Beckhoff\ -                                                                                                    | Browse  Create directory for solution  Add to Source Control  OK Cancel       |

| Nr. |                                                                                                    | Beschre                                                                                  | ibung                                                                                                    |
|-----|----------------------------------------------------------------------------------------------------|------------------------------------------------------------------------------------------|----------------------------------------------------------------------------------------------------|
| 3.  | <ul> <li>Markierer</li> <li>Wählen S<br/>an.</li> <li>Es öffnet</li> </ul>                                                                                                    | n Sie mit der rechten Mausta<br>Sie in dem Kontextmenü die<br>sich ein weiteres Fenster. | ste den Ordner "PLC".<br>Option "Neues Element hinzufügen…"                                                                                                    |
|     | Image: Solution Explorer         Image: Solution Explorer         Image: So | JA - TcXaeShell (Administrator)<br>Project Build Debug TwinCAT Tv<br>                    | vinSAFE PLC Team Tools Scope Window Help<br>Release • TwinCAT RT (x64) • ▶ Attach •<br>* ★ TwinCAT OPC UA • <local> •<br/>* ► ► ○ ▲ ▲ ▲ ● ● ● ↓<br/>trift+Att+A<br/>trift+V</local>                |
| 4.  | <ul> <li>Markierer<br/>"Standarc</li> <li>Übernehr</li> </ul>                                                                                                    | n Sie mit der linken Maustas<br>I PLC Project".<br>nen Sie die Einstellung über          | te den Menü-Punkt<br>die Schaltfläche "Hinzufügen".                                                                                                    |
|     | Add New Item - TwinCA<br>Installed<br>Pic Templates                                                                                                    | T OPC UA Sort by: Default Sort project Empty PLC Project Untitled1                       | Image: Search (Ctrl+E)       Image: Search (Ctrl+E)         Plc Templates       Type: Plc Templates         Plc Templates       Creates a new TwinCAT PLC project containing a task and a program. |
|     | Name:<br>Location:                                                                                                    | UntritedI<br>D:\10_Projekte\OPC UA Beckhoff\Code\2010-10-10                              | Beckhoff\TwinC.  Browse Add Cancel                                                                                                    |

| Nr. | Beschreibung                                                                                                    |
|-----|----------------------------------------------------------------------------------------------------|
| 5.  | <ul> <li>Im "Projektmappen-Explorer" wird eine "SPS Standardprojektierung"<br/>angelegt.</li> <li>In dem Unterordner "POUs" werden die Programmbausteine erstellt und<br/>über den "MAIN Baustein" aufgerufen.</li> </ul>                                                                                                    |
|     | Image: Second state of the second state of the second |
|     | Solution Explorer   Search Solution Explorer (Ctrl+u)   Search Solution Explorer (Ctrl+u)   Solution TwinCAT OPC UA   SYSTEM   MOTION   SYSTEM   MOTION   System   MOTION   System   MOTION   System   MOTION   System   MOTION   System   MOTION   System   MOTION   System   MAIN (PRG)   VISUs   MAIN (PRG)   Wittled Instance   SAFETY   C++   ANALYTICS   If C                                                                                                    |

| Nr. | Beschreibung                                                                                                    |          |                       |               |  |  |  |
|-----|----------------------------------------------------------------------------------------------------|----------|-----------------------|---------------|--|--|--|
| 6.  | Beispiel: SPS-Variablen für den OPC-UA-Zugriff konfigurieren                                                                                                    |          |                       |               |  |  |  |
|     | Die Variablen, die via OPC UA am Comfort Panel angezeigt werden sollen,<br>müssen eine bestimmte "Syntax" aufweisen. In der Variablendeklaration muss<br>oberhalb der Variablen der folgende Kommentar hinterlegt sein. |          |                       |               |  |  |  |
|     | {attribute 'OPC.UA.DA' := '1'}                                                                                                    |          |                       |               |  |  |  |
|     | => Das Apostroph Zeichen " <sup>•</sup> " befindet sich auf der deutschen Tastatur o<br>des "#" Zeichens.                                                                                                    |          |                       |               |  |  |  |
|     | <b>Hinweis:</b><br>Details zur SPS-Variablen Konfiguration für den OPC UA Zugriff finden S<br>Handbuch "TwinCAT 3 Connectivity - TC3 OPC UA" (siehe $\4$ ).                                                             |          |                       |               |  |  |  |
|     | er <del>▼</del> ₽×                                                                                                    | HmiSim   | /alue → ×             |               |  |  |  |
|     | 1 . To . a .                                                                                                    | 1        | ROGRAM HmiSimulateVal | lue           |  |  |  |
|     |                                                                                                    | 🖹 2      | /AR                   |               |  |  |  |
|     | n Explorer (Ctrl+ŭ)                                                                                                    | 3        | {attribute 'OPC.UA    | A.DA' := '1'} |  |  |  |
|     | TwinCAT OPC UA' (1 project)                                                                                                    | 4        | HmiValue1: INT;       |               |  |  |  |
|     | CAT OPC UA                                                                                                    | 5        | {attribute 'OPC.U/    | A.DA' := '1'} |  |  |  |
|     | STEM                                                                                                    |          | Hmivalue2: INT;       |               |  |  |  |
|     | OTION                                                                                                    |          | {attribute 'OPC.0/    | A.DA' := '1'} |  |  |  |
|     | с                                                                                                    |          | (attribute LODC III)  | D D 1 - 1111  |  |  |  |
|     | Untitled1                                                                                                    | 10       | HmiValue/ TNT.        | A.DA := 11}   |  |  |  |
|     | 📰 Untitled1 Project                                                                                                    | 11       | (attribute 'OPC II    | DAL := 1111   |  |  |  |
|     | 🚞 External Types                                                                                                    | 12       | CaseValue: INT:       |               |  |  |  |
|     | References                                                                                                    | 13       | {attribute 'OPC.U     | A.DA' := '1'} |  |  |  |
|     | 🚞 DUTs                                                                                                    | 14       | LED1: BOOL;           | -             |  |  |  |
|     | 🧰 GVLs                                                                                                    | 15       | {attribute 'OPC.UA    | A.DA' := '1'} |  |  |  |
|     | 🔺 🗁 POUs                                                                                                    | 16       | LED2: BOOL;           |               |  |  |  |
|     | 📑 HmiSimulateValue (PRG)                                                                                                    | 17       | {attribute 'OPC.UA    | A.DA' := '1'} |  |  |  |
|     | MAIN (PRG)                                                                                                    | 18       | LED3: BOOL;           |               |  |  |  |
|     | 🚞 VISUs                                                                                                    | 19       | {attribute 'OPC.UA    | A.DA' := '1'} |  |  |  |
|     | PlcTask (PlcTask)                                                                                                    | 20       | LED4: BOOL;           |               |  |  |  |
|     | 🖳 Untitled1 Instance                                                                                                    | 21       | Lattribute 'OPC II    | Δ DΔ' ·= '1'l |  |  |  |
|     | FETY                                                                                                    | 1        | //Running light       |               |  |  |  |
|     | ·+                                                                                                    | 2        | ASE CaseValue OF      |               |  |  |  |
|     | JALYTICS                                                                                                    | . 3      |                       |               |  |  |  |
|     | )                                                                                                    | ■ 4<br>- | UU:                   |               |  |  |  |
|     |                                                                                                    |          | LEDI:= TRUE;          |               |  |  |  |
|     |                                                                                                    |          | 200.                  |               |  |  |  |
|     |                                                                                                    | - /      |                       |               |  |  |  |

| Nr. |                                                                                                    | Beschreibung                                                                                                    |                                                                                                    |  |  |
|-----|----------------------------------------------------------------------------------------------------|----------------------------------------------------------------------------------------------------|----------------------------------------------------------------------------------------------------|--|--|
| 7.  | OPC-UA-Namensraum konfigu                                                                                                    | rieren                                                                                                    |                                                                                                    |  |  |
|     | <ul> <li>Damit die Symboldatei automatisch an die SPS-Laufzeit übergeben wird, aktivieren Sie den Download der Symboldatei in den Einstellungen des SPS-Projekts.</li> <li>Klicken Sie im "Projektmappen-Explorer" mit einem Doppel-Klick auf das neu angelegte "Steuerungsprojekt" (in diesem Fall auf "Untitled1"). Es öffnet sich ein Dialogfenster.</li> <li>Wählen Sie in dem Dialogfenster das Register "Settings".</li> <li>Aktivieren Sie das Kontrollkästchen "TMC File".</li> </ul>                                                                                                    |                                                                                                    |                                                                                                    |  |  |
|     |                                                                                                    |                                                                                                    |                                                                                                    |  |  |
|     | Image: Second Second |                                                                                                    |                                                                                                    |  |  |
|     | Solution Explorer   Solution Explorer  Search Solution Explorer (Ctrl+0)  Search Solution Explorer (Ctrl+0)  TwinCAT OPC UA  MOTION  SUSTEM  MOTION  DPLC  Unitiled1  Unitiled1 Project  Unitiled1 Project                                                                                                    | TwinCAT OPC UA P X HmiSimulateValue Project Settings Target Archive C Login Information P Project Sources C Compled Libraries Source Libraries Source Libraries | File/E:Mail Archive<br>Cugin Information<br>Project Sources<br>Compiled Libraries<br>Source Libraries |  |  |
|     | → External Types<br>→ References<br>→ DUTs<br>→ OVLs<br>→ POUs<br>→ MAIN (PRG)<br>→ VISUs<br>→ MAIN (PRG)<br>→ VISUs<br>→ PICTask (PICTask)<br>⊕ PICTask (PICTask)<br>⊕ United Linstance                                                                                                    | Target Files                                                                                                    |                                                                                                    |  |  |

| Nr. | Beschreibung                                                                                                    |  |  |  |  |
|-----|----------------------------------------------------------------------------------------------------|--|--|--|--|
| 8.  | Lizenz zuweisen                                                                                                    |  |  |  |  |
|     | Wenn Sie keine Lizenz für die Verwendung der Software haben, bietet die<br>TwinCAT Software eine "Trial Lizenz" an, welche eine Gültigkeit von 7 Tagen<br>hat.                                                                                                    |  |  |  |  |
|     | <ul> <li>Öffnen Sie über den "Projektmappen-Explorer" den Ordner "SYSTEM".</li> <li>Doppelklicken Sie mit der linken Maustaste auf den Eintrag "Lizenz". Es öffnet sich ein Dialogfenster.</li> <li>Klicken Sie in dem Dialogfenster auf die Schaltfläche</li> </ul>                                                                                                    |  |  |  |  |
|     | "Aktiviere 7 Tage Testlizenz…" (1).                                                                                                    |  |  |  |  |
|     | ein (2) (Groß / Kleinschreibung beachten).                                                                                                    |  |  |  |  |
|     | Bestätigen Sie die Eingabe mit "OK" (3).                                                                                                    |  |  |  |  |
|     | File Edit   File Edit Edit File Edit Edit Edit Edit File Edit Edit File Edit File Edit File Edit File Edit File Edit File Edit File Edit File Edit File File Edit File File Edit File File Edit File File File Edit File File F |  |  |  |  |

| Nr. | Beschreibung                                                                                                    |
|-----|----------------------------------------------------------------------------------------------------|
| 9.  | Konfiguration aktivieren (Simulation der Prozesswerte)                                                                                                    |
|     | Zum Testen des SPS-Programms müssen Sie das Programm aktivieren.                                                                                                    |
|     | TwinCAT OPC UA - TcXaeShell (Administrator)         File       Edit       View       Projection       Build       Debug       TwinCAT       TwinSAFE       PLC       Team       Tools       Scott         Image: State of the state of the stat |
|     | Solution Explorer - + + X TwinCAT OPC UA + - X HmiSimulateValue                                                                                                    |
|     | Image: Selection Explorer (Ctrl+ū)       Image: Selection Explorer (Ctrl+ū)                                                                                                    |
|     | <ul> <li>▲ TwinCAT OPC UA</li> <li>▲ WinCAT OPC UA</li> <li>▲ SYSTEM</li> </ul>                                                                                                    |
|     | MOTION  MOTION  PLC  SAFETY                                                                                                    |
|     | <ul> <li>Markieren Sie das TwinCAT OPC UA Projekt.</li> <li>Klicken Sie in der Symbolleiste auf das Symbol "Konfiguration aktivieren /<br/>Activate Configuration" (1). Bestätigen Sie die nachfolgenden Meldungen.</li> </ul>                                                                                                    |
|     | TcXaeShell                                                                                                    |
|     | TwinCAT OPC UA<br>Activate Configuration<br>(Old Configurations will be overwritten!)                                                                                                    |
|     | OK Cancel                                                                                                    |
|     | TcXaeShell                                                                                                    |
|     | Restart TwinCAT System in Run Mode                                                                                                    |
|     | OK Cancel                                                                                                    |
|     | <ul> <li>Klicken Sie anschließend auf das Symbol "Login" (2).<br/>Bestätigen Sie die nachfolgende Meldung.</li> </ul>                                                                                                    |
|     | TwinCAT PLC Control     Image: Control       Application 'Port_851' does not exist on device 'TwinCAT_OPC_UA'. Do you want to create it and proceed with download?                                                                                                    |
|     | Yes No Detais                                                                                                    |
|     |                                                                                                    |

| Nr.                                                                                 |                                                                                                    | Beschreibung                                                                                                    |                                                                                                    |  |  |
|-------------------------------------------------------------------------------------|----------------------------------------------------------------------------------------------------|----------------------------------------------------------------------------------------------------|----------------------------------------------------------------------------------------------------|--|--|
| 10.                                                                                 | <ul> <li>Konfiguration aktivieren</li> <li>Klicken Sie in der Symbolleiste auf das Symbol "Start" (1).<br/>Die Simulation wird gestartet.</li> </ul>                                                                                                    |                                                                                                    |                                                                                                    |  |  |
|                                                                                     |                                                                                                    |                                                                                                    |                                                                                                    |  |  |
| Damit sind die Einstellungen bezüglich "Simulation der Prozesswerte" abgeschlossen. |                                                                                                    |                                                                                                    |                                                                                                    |  |  |
|                                                                                     | TwinCAT OPC UA - TcXaeShell (Administrator)         File       Edit       View       Project       Build       Debug       TwinCAT       TwinSAFE       PLC       Team       Tools       Scope       Window       Help         Image: State of the state of the stat                                                                                                    |                                                                                                    |                                                                                                    |  |  |
|                                                                                     | Solution Explorer 🔹 म 🗙                                                                                                    | HmiSimulateValue [Online] 💠 🗙                                                                                                    |                                                                                                    |  |  |
|                                                                                     | G O 🟠 🗂 - To - 🗗 🏓 🗕                                                                                                    | TwinCAT_OPC_UA.Untitled1.HmiSimulateValue                                                                                                    |                                                                                                    |  |  |
|                                                                                     | Search Solution Explorer (Ctrl+ü)                                                                                                    | Expression                                                                                                    | Type Value                                                                                                    |  |  |
|                                                                                     | Solution 'TwinCAT OPC UA' (1 project)  TwinCAT OPC UA  SYSTEM SYSTEM Off OTION  Diff Classified  Untitled1  Signal Classified  External Types  References  DuTs  DuTs                                                                                                    | <ul> <li>HmiValue1</li> <li>HmiValue2</li> <li>HmiValue3</li> <li>HmiValue4</li> <li>CaseValue</li> <li>LED1</li> <li>LED2</li> <li>LED3</li> </ul> | INT         0           INT         0           INT         0           INT         10           INT         119           BOOL         TRUE           BOOL         FALSE           BOOL         FALSE |  |  |
|                                                                                     | GVLs<br>POUs<br>HmiSimulateValue (PRG)<br>HMISImulateValue (PRG)<br>MAIN (PRG)<br>WISUs<br>Figure PicTask (PicTask)<br>Control of the picture of the picture of the pictu | 1 //Running light<br>2 CASE CaseValue 119 OF<br>3 3<br>8 4 100:<br>5 LED1 TRUE := TRUE;<br>6 200:<br>8 LED2 FALSE := TRUE;                          |                                                                                                    |  |  |

### 2.3.2 TwinCAT Connectivity Projekt erstellen

Das Kapitel beschreibt die Parametrierung der OPC UA Kommunikationsschnittstelle.

| Nr. |                                                                                                    |                                                  | Beschreibung                  |          |                    |             |
|-----|----------------------------------------------------------------------------------------------------|--------------------------------------------------|-------------------------------|----------|--------------------|-------------|
| 1.  | <ul> <li>Neues Projekt anlegen</li> <li>Klicken Sie im "Projektmappen-Explorer" mit der rechten Maustaste auf den Projektordner (1).</li> <li>Wählen Sie den Menübefehl "Add &gt; New Project" an (2). Es öffnet sich ein weiteres Fenster.</li> </ul> |                                                  |                               |          |                    |             |
|     | Solution Explorer                                                                                                    | <b>*</b> ₽ ×                                     | HmiSimulateValue [Online] 😕 🔾 | <        |                    |             |
|     | 004 🗄 -                                                                                                    | 'o - 🗗 🏓 🗕                                       | TwinCAT_OPC_UA.Untitled1.     | HmiSimu  | ılateValue         |             |
|     | Search Solution Expl                                                                                                    | orer (Ctrl+ü) 🔑 🗸                                | Expression                    |          | Туре               | Value       |
|     | Solution 'Twin                                                                                                    | CAT ODC IIA' (1 project)                         | #miValue1                     | 1        | INT                | 0           |
|     | 🔺 📊 TwinCA1 🖄                                                                                                    | Build Solution                                   | Ctrl+Shift+B                  |          | INT                | 0           |
|     | SYSTI                                                                                                    | Rebuild Solution                                 |                               |          | INT                | 0           |
|     | A MOT.                                                                                                    | Clean Solution                                   |                               |          | INT                | 0           |
|     | PLC<br>PLC                                                                                                    | Batch Build                                      |                               | L        | INT                | 205         |
|     | C++                                                                                                    | Configuration Manager                            |                               | <u> </u> | BOOL               | TRUE        |
|     |                                                                                                    | Manage NuGet Packages fo                         | r Solution                    | <u> </u> | BOOL               | FALSE       |
|     | Þ 🔽 1/0 👔                                                                                                    | Restore NuGet Packages                           |                               |          | BOOL               | FALSE       |
|     |                                                                                                    | New Solution Evplorer View                       |                               |          | BOOL               | FALSE       |
|     |                                                                                                    |                                                  |                               |          | BOOL               | FALSE       |
|     |                                                                                                    | Project Dependencies                             |                               |          |                    |             |
|     |                                                                                                    | Project Build Order                              |                               |          |                    | 2           |
|     |                                                                                                    | Add                                              | •                             | N        | ew Project         |             |
|     | 1                                                                                                    | Add Solution to Source Con                       | trol                          | Б        | isting Project     |             |
|     |                                                                                                    | Save TwinCAT OPC UA as A                         | rchive                        | *ם N     | ew Item            | Ins         |
|     | 6                                                                                                    | Send TwinCAT OPC UA by E                         | -Mail                         | *а Б     | isting Item        | Shift+Alt+A |
|     | 6                                                                                                    | Paste                                            | Ctrl+V                        | * N      | ew Solution Folder |             |
|     | (X)                                                                                                    | Rename                                           |                               | <u> </u> |                    |             |
|     | c                                                                                                    | <ul> <li>Open Folder in File Explorer</li> </ul> |                               | 205      | P                  |             |
|     |                                                                                                    | Properties                                       | Alt+Enter                     |          | -                  |             |
|     |                                                                                                    |                                                  | 9 100:                        |          |                    |             |

| Nr. | Beschreibung                                                                                                    |
|-----|----------------------------------------------------------------------------------------------------|
| 2.  | <ul> <li>Klicken Sie im Verzeichnisbaum unter "Installed", mit der linken Maustaste auf den Eintrag "TwinCAT Connectivity" (1).</li> <li>Markieren Sie in der Mitte des Bildes den Ordner "Empty TwinCAT…" (2).</li> <li>Vergeben Sie einen Namen für das Projekt (3).</li> <li>Unter "Location" müssen Sie nur ein Verzeichnis auswählen, wenn das Projekt nicht im selben Verzeichnis liegen soll, wie das SPS-Programm.</li> <li>Bestätigen Sie die Auswahl über die Schaltfläche "OK":</li> </ul>                                                                                                    |
|     | Add New Project       Image: Construction of the second second seco |
|     | Not finding what you are looking for?       Open Visual Studio Installer         Name:       TwinCAT Connectivity1         Location:       D-\10_Projekte\OPC UA Beckhoff\Code\2010-10-14_Beckhoff\TwinC.+         Browse         OK                                                                                                    |
| 3.  | <ul> <li>Klicken Sie im "Projektmappen-Explorer" mit der rechten Maustaste auf das neu erstellte Connectivity Projekt (1).</li> <li>Wählen Sie den Menübefehl "Add &gt; New Item" an (2). Es öffnet sich das Fenster "Add New Item".</li> </ul>                                                                                                    |
|     | Solution Explorer       Image: Additional Files         Solution Explorer       Image: Additional Files         General Settings       Additional Files         General Settings       Additional Files         TwinCAT OPC UA / 2 projects)       Image: Additional Files                                                                                                    |
|     | Image Number Confliction ya       Scope to This         Image Number Confliction ya       Scope to This         Image Number Confliction ya       New Solution Explorer View         Image Number Confliction ya       Build Dependencies         Image Number Confliction ya       Add         Image Number Confliction ya       Image Number Confliction ya         Image Number Confliction ya       Image Number Confliction ya </th                                                                                                    |

| Nr. |                                                                                                    | Besc                                                                                                    | chreibung                                                                                                    |                                                                                                    |  |
|-----|----------------------------------------------------------------------------------------------------|----------------------------------------------------------------------------------------------------|----------------------------------------------------------------------------------------------------|----------------------------------------------------------------------------------------------------|--|
| 4.  | <ul> <li>Wählen Sie in dem Fenster den Ordner "TwinCAT OPC-U…" an (1).</li> <li>Bestätigen Sie die Auswahl über die Schaltfläche "Add".</li> </ul>                                                                                                    |                                                                                                    |                                                                                                    |                                                                                                    |  |
|     | Add New Item - TwinCAT Connectivity                                                                                                    |                                                                                                    |                                                                                                    | ? 🔀                                                                                                    |  |
|     | <ul> <li>Installed</li> </ul>                                                                                                    | ort by: Default                                                                                                    | • # E                                                                                                    | Search (Ctrl+E)                                                                                                    |  |
|     | TwinCAT Connectivity                                                                                                    | TwinCAT OF                                                                                                    | C-U TwinCAT Connectivity                                                                                                    | Type: TwinCAT Connectivity<br>The template includes a TwinCAT 3 OPC-<br>UA Server project. It will be added to your<br>TwinCAT Connectivity Project. |  |
|     | Name: TwinCAT OPC-                                                                                                    | UA Server Project1.tcopcuas                                                                                                    | rv                                                                                                    |                                                                                                    |  |
|     |                                                                                                    |                                                                                                    |                                                                                                    | Add Cancel                                                                                                    |  |
|     |                                                                                                    |                                                                                                    |                                                                                                    |                                                                                                    |  |
|     | <ul> <li>Wenn Sie keine Lizenz<br/>TwinCAT Software ein<br/>hat.</li> <li>Öffnen Sie über de</li> <li>Dopelklicken Sie r<br/>öffnet sich ein Dia</li> <li>Wählen Sie in der</li> <li>Scrollen Sie zur "G<br/>Optionskästchen (</li> </ul>                                                                                                    | z für die Verwer<br>e "Trial Lizenz"<br>en "Projektmap<br>nit der linken M<br>logfenster.<br>Menüleiste das<br>Drder No" <b>TF61</b><br>(2).                                   | dung der Softwa<br>an, welche eine<br>ben-Explorer" de<br>austaste auf den<br>Register "Mana<br><b>00</b> und aktivierer                                                                                                    | re haben, bietet die<br>Gültigkeit von 7 Tagen<br>n Ordner "SYSTEM".<br>Menüpunkt "License". Es<br>ge Licenses" (1).<br>n Sie das zugehörige         |  |
|     | 00 <u>0</u> 8- 0-7  <b>/</b> -                                                                                                    | Order Information (Runtime) Manage L                                                                                                    | censes Project Licenses Online Licenses                                                                                                    |                                                                                                    |  |
|     | Solution TwinCAT OPC UM (2 projects)  Solution TwinCAT OPC UM (2 projects)  TwinCAT OPC-UA Serve Project  Data Access Arms and Conditions  Arms and Conditions  Arms and Conditi | Diabé automáic detection of requ<br>Order No<br>TF5900<br>TF5810<br>TF5820<br>TF6820<br>TF6020<br>TF6020<br>TF6120<br>TF6120<br>TF6221<br>TF6221<br>TF6222<br>TF6225<br>TF6225 | ed loness for project<br>License<br>TC3 Dightal Cam Server<br>TC3 Hydraulic Positioning<br>TC3 Line Control<br>TC3 XT5 Technology<br>TC3 AD5-Communication-Library<br>TC3 AD5-Communication-Library<br>TC3 OPC-DA<br>TC3 OPC-DA<br>TC3 OPC-DA<br>TC3 EtherCAT Redundancy 250<br>TC3 EtherCAT External Sync | Add License     ^       cpu license                                                                                                    |  |
|     | <ul> <li>Wechseln Sie zun</li> <li>Klicken Sie in dem<br/>"7 Days Trial Licen</li> <li>Geben Sie in dem<br/>(Groß / Kleinschre</li> <li>Bestätigen Sie die</li> </ul>                                                                                                    | n Register "Orde<br>n Dialogfenster<br>nse…" (4).<br>Kontextmenü o<br>eibung beachter<br>e Eingabe mit "C                                                                      | er Information (R<br>auf die Schaltfläc<br>den vorgegebene<br>I).<br>DK".                                                                                                    | untime)" zurück (3).<br>che<br>en Security Code ein (5)                                                                                              |  |

### 2 Engineering Beckhoff Steuerung

| Nr. | Beschreibung                                                                                                    |
|-----|----------------------------------------------------------------------------------------------------|
|     | Image: TwinCAT OPC UA - TcXaeShell (Administrator)         File       Edit       View       Project       Build Debug       TwinCAT       TwinSAFE       PLC       Team       Tools       Scope       Window       Help         Image: TwinCAT       TwinSAFE       PLC       Team       Tools       Scope       Window       Help         Image: TwinCAT       TwinSAFE       PLC       Team       Tools       Scope       Window       Help         Image: TwinCAT       TwinCAT       TwinCAT OPC UA       Image: TwinCAT OPC UA       Image: Tw                                                       |
|     | Search Solution Explorer (Clt+ii)                                                                                                    |
|     | ▶ Image: Resources     Image: Resources     Image: Resources |

## 2.3.3 UA Endpoints festlegen

| Nr.       | Beschreibung                                                                                                    |                                                                                                    |                   |  |
|-----------|----------------------------------------------------------------------------------------------------|----------------------------------------------------------------------------------------------------|-------------------|--|
| Nr.<br>1. | UA Endpoints definierer<br>• Öffnen Sie im "Projek<br>Connectivity Projekt.<br>• Wählen Sie in dem D<br>Der nachfolgende Screen<br>Hinweis<br>Die Comfort Panel unters<br>Aus diesem Grund wird in<br>Solution Explorer (Ctrla)<br>• Solution TwinCAT OPC UA (2 project)<br>• Solution TwinCAT OPC UA (2 project)<br>• Solution TwinCAT OPC UA | Extrappen-Explorer" mit einem Doppelklick das<br>Extrappen-Explorer" mit einem Doppelklick das<br>Es öffnet sich ein Dialogfenster (1).<br>Dialogfenster den Reiter "UA Endpoints" an (2).<br>Inshot zeigt die Standardeinstellung.<br>stützen nicht alle hier aufgeführten "Verschlüsselt<br>m weiteren Verlauf die Standardeinstellung ange<br>Twickt (Verberte Recover)<br>Freide Annymous Iogen<br>Erstele Annymous Iogen<br>Erstele Usemane/Pasevord Iogen<br>Server p<br>Erstele Usemane/Pasevord Iogen<br>Server p<br>Server p<br>Serve | ungen".<br>passt. |  |
|           |                                                                                                    | ThumbPrint Open Cert                                                                                                    | Refresh           |  |

| Nr. | Beschreibung                                                                                                    |  |  |
|-----|----------------------------------------------------------------------------------------------------|--|--|
| 2.  | Server Adresse festlegen                                                                                                    |  |  |
|     | <ul> <li>Wählen Sie in der Funktionsleiste den "TwinCAT OPC UA Configurator" an.<br/>Wenn der Konfigurator nicht angezeigt wird, dann kontrollieren Sie die<br/>aktivierten Tools (siehe Kapitel <u>2.2.2</u>).</li> <li>Öffnen Sie die Klappliste und klicken Sie den Eintrag "Add Target OPC-UA<br/>Server" mit der linken Maustaste an (1). Es öffnet sich ein Dialogfenster.</li> </ul>                                                                                                    |  |  |
|     | g TwinCAT TwinSAFE PLC Team Tools Scope Window Help                                                                                                    |  |  |
|     | Online Panel     UA Endpoints     Recovery       General     General     Server pot:     #840 (*)       Ø Enable Usemame/Password logon     Image: Constraint of the server pot:     #840 (*)       Ø Enable Usemame/Password logon     Image: Constraint of the server pot:     #840 (*)       Ø None     Image: Constraint of the server pot:     Image: Constraint of the server pot:       Ø Basic 256 Sign + Sign & Encrypt     Image: Constraint of the server pot:     Image: Constraint of the server pot: |  |  |

|                  |                                                                                                    |                                                                                                    | Bes                                                        | schreibun                                        | g                               |                  |           |
|------------------|----------------------------------------------------------------------------------------------------|----------------------------------------------------------------------------------------------------|------------------------------------------------------------|--------------------------------------------------|---------------------------------|------------------|-----------|
| C                | Configured UA                                                                                                    | Servers                                                                                                    |                                                            |                                                  |                                 |                  |           |
| •                | Tragen Sie<br>Syntax: op                                                                                                    | die Serveradr<br>c.tcp://[localho                                                                                                    | esse ir<br>ost]:Por                                        | i das Feld<br>t bzw. c                           | "Server Url:"<br>pc.tcp://[IP-A | ein.<br>(dresse] | :Port     |
|                  | In diesem E                                                                                                    | Beispiel: <b>opc.</b>                                                                                                    | tcp://lo                                                   | calhost:4                                        | 840                             |                  |           |
| •                | Übernehme                                                                                                    | en Sie die Eins                                                                                                    | tellung                                                    | über die \$                                      | Schaltfläche ,                  | Add" (1)         | ).        |
|                  | Configured UA Server                                                                                                    | 5                                                                                                    |                                                            |                                                  |                                 |                  |           |
|                  | Server Name                                                                                                    | Serve                                                                                                    | er Url                                                     | Security                                         | User Token Type                 | State            | Used      |
|                  |                                                                                                    |                                                                                                    |                                                            |                                                  |                                 | 030              | 10.0070   |
| F<br>E<br>C      | <b>linweis</b><br>Bei der erstmali<br>Ies Zertifikats e                                                                                                    | gen Zuweisun<br>ingeblendet.                                                                                                    | g der S                                                    | Server-Adr                                       | esse wird ein                   | e Meldu          | ng bezügl |
| H<br>E<br>C      | <b>linweis</b><br>Bei der erstmali<br>les Zertifikats e<br>Bestätigen Sie d                                                                                                    | gen Zuweisun<br>ingeblendet.<br>las Zertifikat ü                                                                                                | g der S<br>ber die                                         | Server-Adr                                       | esse wird ein<br>che "Trust" (1 | e Meldu<br>).    | ng bezügl |
| H<br>E<br>C      | <b>Hinweis</b><br>Bei der erstmali<br>les Zertifikats e<br>Bestätigen Sie o<br>Trust Server Certifica                                                                                                    | gen Zuweisun<br>ingeblendet.<br>las Zertifikat ü                                                                                                | g der S                                                    | Server-Adr                                       | esse wird ein<br>che "Trust" (1 | e Meldu<br>).    | ng bezügl |
| H<br>E<br>E      | <b>Hinweis</b><br>Bei der erstmali<br>les Zertifikats e<br>Bestätigen Sie o<br>Trust Server Certifica<br>This certificate is r                                                                              | gen Zuweisun<br>ingeblendet.<br>las Zertifikat ü<br>ate                                                                                         | g der S                                                    | Server-Adr                                       | esse wird ein<br>che "Trust" (1 | e Meldu<br>).    | ng bezügi |
| H<br>E<br>C      | <b>Hinweis</b><br>Bei der erstmali<br>les Zertifikats e<br>Bestätigen Sie o<br>Trust Server Certifica<br>This certificate is r<br>Please review and                                                         | gen Zuweisun<br>ingeblendet.<br>das Zertifikat ü<br>ste<br>not trusted.<br>I decide if you would                                                | g der S<br>Iber die                                        | Gerver-Adro                                      | esse wird ein<br>che "Trust" (1 | e Meldu<br>).    | ng bezügi |
| HECE             | <b>Hinweis</b><br>Bei der erstmali<br>les Zertifikats e<br>Bestätigen Sie d<br>Trust Server Certifica<br>This certificate is r<br>Please review and<br>Common Name:                                         | gen Zuweisun<br>ingeblendet.<br>las Zertifikat ü<br>ate<br>not trusted.<br>I decide if you would<br>TcOpcUaServer@                              | g der S<br>Iber die<br>like to trus<br>hh-PC               | Server-Adr                                       | esse wird ein<br>che "Trust" (1 | e Meldu<br>).    | ng bezügl |
| H<br>E<br>C<br>E | Hinweis<br>Bei der erstmali<br>les Zertifikats e<br>Bestätigen Sie o<br>Trust Server Certifica<br>This certificate is r<br>Please review and<br>Common Name:<br>Application URI                             | gen Zuweisun<br>ingeblendet.<br>das Zertifikat ü<br>ate<br>not trusted.<br>I decide if you would<br>TcOpcUaServer@<br>um:BeckhoffAutor          | g der S<br>Iber die<br>like to trus<br>hh-PC<br>nation:Tc0 | Server-Adro<br>Schaltfläd<br>t it.               | esse wird ein<br>che "Trust" (1 | e Meldu<br>).    | ng bezügl |
| H<br>E<br>C      | Hinweis<br>Bei der erstmali<br>les Zertifikats e<br>Bestätigen Sie d<br>Trust Server Certifica<br>This certificate is r<br>Please review and<br>Common Name:<br>Application URI<br>DNS Name                 | gen Zuweisun<br>ingeblendet.<br>Jas Zertifikat ü<br>ate<br>not trusted.<br>I decide if you would<br>TcOpcUaServer@<br>um:BeckhoffAuton<br>HH-PC | g der S<br>Iber die<br>like to trus<br>hh-PC<br>ration:TcO | Server-Adro<br>Schaltfläd<br>t it.               | esse wird ein<br>che "Trust" (1 | e Meldu<br>).    | ng bezüg  |
|                  | Hinweis<br>Bei der erstmali<br>les Zertifikats e<br>Bestätigen Sie o<br>Trust Server Certifica<br>This certificate is r<br>Please review and<br>Common Name:<br>Application URI<br>DNS Name<br>Subject Name | gen Zuweisun<br>ingeblendet.<br>las Zertifikat ü<br>ate<br>not trusted.<br>I decide if you would<br>TcOpcUaServer@<br>um:BeckhoffAuton<br>HH-PC | g der S<br>Iber die<br>like to trus<br>hh-PC<br>nation:TcO | Server-Adro<br>Schaltfläc<br>t it.<br>pcUaServer | esse wird ein<br>che "Trust" (1 | e Meldu<br>).    | ng bezüg  |

| Nr. | Beschreibung                                                                                                    |                                                                           |                                 |                              |                     |                        |
|-----|----------------------------------------------------------------------------------------------------|---------------------------------------------------------------------------|---------------------------------|------------------------------|---------------------|------------------------|
| 4.  | Beschreibung         Nach der Übernahme der Server-Adresse über die Schaltfläche "Add" wird die Adresse wie abgebildet angezeigt.         • Betätigen Sie die Schaltfläche "Use" (1).         Hinweis         Der Name der Schaltfläche wechselt von "Use" nach "Not Use".         • Bestätigen Sie die Einstellungen über die Schaltfläche "OK".         Hinweis         Wenn die angegebene Adresse des Servers falsch / nicht vorhanden ist, wird eine Fehlermeldung eingeblendet. Überprüfen Sie in diesem Fall die Adresse |                                                                           |                                 |                              |                     |                        |
|     | Configured UA Servers Configured UA Servers Server Name TcOpcUaServer@hh-PC Refresh Server Utt:                                                                                                    | Server Url<br>opc.tcp://localhost:4840                                    | Security<br>NoSecurity          | User Token Type<br>Anonymous | State<br>Running    | Used<br>True<br>Remove |
| 5.  | Wählen Sie in der<br>Über die Klappliste<br>auswählen.<br>In diesem Beispiel: TcC<br>Add Target OPC-UA Server<br>Add Target OPC-UA Server<br>Add Target OPC-UA Server                                                                                                    | Funktionsleiste d<br>e können Sie jetzt<br>OpcUaServer@ht<br>rer • Please | en "TwinCA<br>den zuvor<br>n-PC | ∖T OPC UA C<br>angelegten "S | onfigura<br>Server" | itor" an.              |

| Nr. | Beschreibung                                                                                                    |  |  |  |  |
|-----|----------------------------------------------------------------------------------------------------|--|--|--|--|
| 6.  | Verschlüsselung auswählen                                                                                                    |  |  |  |  |
|     | <ul> <li>Wählen Sie in der Funktionsleiste den "TwinCAT OPC UA Configurator" an.<br/>Über die Klappliste "<b>Please select an endpoint</b>" wählen Sie eine<br/>Verschlüsselung aus, die der "Client" unterstützt (1). Sehen Sie sich hierzu<br/>z. B. in der HMI-Konfiguration die Einstellungen unter der "Projektnavigation<br/>&gt; Verbindungen" an (siehe Kapitel <u>3.2</u> "<u>HMI Konfiguration mit</u><br/><u>Verschlüsselung</u>").</li> <li>Die Auswahl die Sie hier vorfinden ist abhängig von den unter dem Menü<br/>"UA Endpoint" angewählten Optionen.</li> </ul>          |  |  |  |  |
|     | <ul> <li>Hinweis</li> <li>In diesem Beispiel können Sie zunächst eine beliebige Verschlüsselungs-Option auswählen. Im zweiten Schritt wird die für das Comfort Panel notwendige Verschlüsselung parametriert.</li> <li>Klicken Sie auf die Schaltfläche "Connect" (2). Es wird das Dialogfenster "Authentification" eingeblendet.</li> </ul>                                                                                                    |  |  |  |  |
|     |                                                                                                    |  |  |  |  |
|     | TcOpcUaServer@hh-PC • opc.tcp://hh-PC:4840 [Sign:Basic128Rsa15:E • Connect Disconnect 📗 🔘                                                                                                    |  |  |  |  |
|     | TwinCAT OPC-UA Server Project1 +       >         opc.tcp://hh-PC:4840 [Sign:Basic128Rsa15:Binary]       opc.tcp://hh-PC:4840 [Sign:Basic128Rsa15:Binary]         Online Panel       UA Endpoints       Recovery         General       Server port:       4840 *         Image: Control of the provided security Policies       Server port:       4840 *         Security       None       Security       >         Basic128Rsa15       *       *       >         Image: Basic256       Sign + Sign & Encrypt       *       >         Basic256       Sign + Sign & Encrypt       *       > |  |  |  |  |
| 7.  | Dialogfenster "Authentification"                                                                                                    |  |  |  |  |
|     | Default mäßig ist in dem Dialogfenster nur das Optionsfeld "Anonymous"<br>angewählt. Bestätigen Sie diese Angabe in dem Dialogfenster über die<br>Schaltfläche "OK".                                                                                                    |  |  |  |  |
|     | Save user settings OK Cancel                                                                                                    |  |  |  |  |

| Nr. | Beschreibung                                                                                                    |
|-----|----------------------------------------------------------------------------------------------------|
| 8.  | Client Certificates                                                                                                    |
|     | Mit dem Bestätigen der "Authentification" werden automatisch eine Reihe von<br>Zertifikaten erstellt/eingelesen, die den Status "Trusted"(vertrauenswürdig) bzw.<br>die als Rejected (abgewiesen) deklariert werden.<br>Welche Zertifikate im Einzelnen aufgeführt werden, hängt von der installierten<br>Softwareumgebung und Hardware ab.<br>Verschieben Sie das Zertifikat "TcOpcUaGateway@hh-PC" vom "Rejected"<br>Ordner in den "Trusted" Ordner (siehe Kapitel <u>2.1.2</u> ).                                                                                                    |
|     | 🕴 TcOpcUaServer@hh-PC 🔹 opc.tcp://hh-PC:4840 [Sign:Basic256Sha256 🔹 🐗 Connect 🌗 Disconnect 🔢 Ə 街 📥 🚽                                                                                                    |
|     | TwinCAT OPC-UA Server Project1 🐵 🗙                                                                                                    |
|     | Online Panel UA Endpoints Recovery                                                                                                    |
|     | General           Image: Constraint of the second second se |
|     | Enable Usemame/Password logon                                                                                                    |
|     | Security                                                                                                    |
|     | Image: State State      |
|     | Ø Basic256     Sign + Sign & Encrypt ▼                                                                                                    |
|     | ✓ Basic256Sha256 Sign + Sign & Encrypt ▼                                                                                                    |
|     | Client certificates Common Name ThumbPrint Status                                                                                                    |
|     | TcOpcUaConfigurator         4BDB5743BEEE424744D490F68D9FD51BB6CAE434         Trusted           TcOpcUaGateway@hh-PC         E45ED46A4E1F6BC6BF5E685FF1A61EA403D5CC80         Rejected                                                                                                    |
|     | ThumbPrint Open Cert Refresh                                                                                                    |
| 9.  | UA Endpoints bearbeiten                                                                                                    |
|     | Die zwei Bilder zeigen einen Ausschnitt der möglichen Verbindungseinstellungen bei einem Comfort Panel, die von der Beckhoff-Steuerung ebenfalls unterstützt werden.                                                                                                    |
|     | URL UA-Serversuchdienst: opc.tcp://172.16.34.2:4840                                                                                                    |
|     | Security policy: Kein                                                                                                    |
|     | Message security mode: Kein                                                                                                    |
|     | OPC Server auswählen:                                                                                                    |
|     | LUA server discovery URL: opc.tcp://172.16.34.2:4840                                                                                                    |
|     | Security policy: Basic256                                                                                                    |
|     | Message security mode: Signieren                                                                                                    |
|     | OPC Server auswanien:                                                                                                    |
|     | Ohne Security II Mit Security                                                                                                    |
|     | Security policy: Kein II Basic256                                                                                                    |
|     | Message security Mode: Kein II Signieren                                                                                                    |

### 2 Engineering Beckhoff Steuerung

| Nr. | Beschreibung                                                                                                    |
|-----|----------------------------------------------------------------------------------------------------|
| 10. | Um die "UA Endpoints" bearbeiten zu können, muss eine Verbindung zum<br>Server aufgebaut sein.<br>Eine bestehende Verbindung können Sie daran erkennen, dass der<br>"TwinCAT OPC UA Configurator" in der Funktionsleiste ausgegraut ist<br>Des Weiteren ist die Schaltfläche "Disconnect" aktiv, über die Sie die<br>Verbindung wieder trennen können (1).                                                                                                    |
|     | 🕴 TcOpcUaServer@hh-PC 🔹 opc.tcp://hh-PC:4840 [Sign:Basic128Rsa15:E 🗸 🕊 Connect 🎥 Disconnect 🔛 🏹 🚔 🍦                                                                                                    |
|     | Online Panel       UA Endpoints         Recovery         General         Enable Anonymous logon         Enable Usemame/Password logon         Allow Deprecated Security Policies         Security         None         Basic 128Rsa 15         V         Basic 256         Sign + Sign & Encrypt         V         Basic 256 Sign + Sign & Encrypt         Client certificates         Common Name         ThumbPrint         Status         TwnCAT OPC UA Sample Client         2322731DCFE09938CE2858D785A8F5D247DA94 |

| Nr. | Beschreibung                                                                                                    |  |  |  |
|-----|----------------------------------------------------------------------------------------------------|--|--|--|
| 11. | <ul> <li>Öffnen Sie das Dialogfenster "UA Endpoints" (1).</li> <li>Aktivieren Sie <b>nur</b> die folgenden Optionen</li> </ul>                                                                                                    |  |  |  |
|     | General - Enable Anonymous logon - Allow Deprecated Security Policies                                                                                                    |  |  |  |
|     | <ul> <li>Security <ul> <li>None</li> <li>Basic256 Sign ("Sign" über die Klappliste auswählen)</li> </ul> </li> <li>Betätigen Sie in der Funktionsleiste die Schaltfläche "Activate OPC-UA Server Config" (2).</li> </ul>                                                                                                    |  |  |  |
|     | TcOp=1-Server@hh-PC       opc.tcp://hh-PC:4840 [Sign:Basic128Rsa15:E v]       Connect       Disconnect       Disconnect <t< th=""></t<> |  |  |  |
|     | General     Server port: 4840 (*)       Image: Server port: 4840 (*)     Image: Server port: 4840 (*)       Image: Server port: 4840 (*)     Image: Server port: 4840 (*)       Image: Server port: 4840 (*)     Image: Server port: 4840 (*)       Image: Server port: 4840 (*)     Image: Server port: 4840 (*)       Image: Server port: 4840 (*)     Image: Server port: 4840 (*)       Image: Server port: 4840 (*)     Image: Server port: 4840 (*)       Image: Server port: 4840 (*)     Image: Server port: 4840 (*)                                                                                                    |  |  |  |
|     | Securty  ✓ None  Basic128Rsa15  ✓ Basic256  Sign  ✓ Basic256Sha256  Sign + Sign & Encrypt  ✓                                                                                                    |  |  |  |
|     | <ul> <li>Es wird das Dialogfenster "Activate OPC UA Configuration" eingeblendet.<br/>Aktivieren Sie hier <b>nur</b> die Option "Activate Server Configuration" (3).</li> <li>Bestätigen Sie die Einstellungen über die Schaltfläche "OK":</li> </ul>                                                                                                    |  |  |  |
|     | Activate OPC UA Configuration                                                                                                    |  |  |  |
| 9   | Please select the configuration parts that should be activated on the target:         Activate Server Configuration         Activate DataAccess Configuration         Activate HistoricalAccess Configuration         Activate HistoricalAccess Configuration         Activate Alarms and Conditions Configuration         Y Activate Security Configuration         Y Activate Resource Configuration                                                                                                    |  |  |  |
|     | OK Cancel                                                                                                    |  |  |  |
|     | • Es wird das Dialogfenster "Activate Configuration" eingeblendet.<br>quittieren Sie den Vorgang über die Schaltfläche "Yes", dass die<br>Anderungen erst nach einem Neustart des Servers aktiv werden.                                                                                                    |  |  |  |
|     | <ul> <li>Es wird ein weiteres Fenster eingebiendet.</li> <li>Bestätigen Sie den Hinweis über die Schaltfläche "OK", dass der Server neu<br/>gestartet wird.</li> </ul>                                                                                                    |  |  |  |

| Nr. | Beschreibung                                                                                                    |
|-----|----------------------------------------------------------------------------------------------------|
| 12. | Neuen Endpunkt festlegen                                                                                                    |
|     | <ul> <li>Nach dem Neustart des Servers wird die Verbindung zum Server<br/>automatisch getrennt. Sollte das nicht der Fall sein, trennen Sie die<br/>Serververbindung über die Schaltfläche "Disconnect" (1).</li> <li>Wählen Sie in der Funktionsleiste den "TwinCAT OPC UA Configurator" an.<br/>Wählen Sie über die Klappliste die Verschlüsselung<br/>"opc.tcp://[Rechner Name:4840] [Sign:Basic256:Binary]" aus (2)<br/>"opc.tcp://h-PC:4840 [Sign:Basic256:Binary]" aus (2).</li> </ul>                                                                                                    |
|     | Verbinden Sie den Server über die Schaltfläche "Connect" (3)                                                                                                    |
|     | <ul> <li>TcOpcUaServer@hh-PC</li> <li>opc.tcp://hh-PC:4840 [Sign:Basic128Rsa15:E</li> <li>Connect</li> <li>Disconnect</li> <li>opc.tcp://hh-PC:4840 [Sign:Basic128Rsa15:E]</li> <li>Connect</li> <li>Disconnect</li> <li>opc.tcp://hh-PC:4840 [Sign:Basic128Rsa15:E]</li> <li>Connect</li> <li>Disconnect</li> <li>opc.tcp://hh-PC:4840 [Sign:Basic128Rsa15:E]</li> <li>Connect</li> <li>Disconnect</li> <li>opc.tcp://hh-PC:4840 [Sign:Basic256:Binary]</li> <li>Opc.tcp://hh-PC:4840 [Sign:Basic256:Binary]</li> <li>Enable Anonymous logon</li> <li>Enable Usemane/Password logon</li> <li>Security</li> <li>None</li> <li>Basic128Rsa15</li> <li>Sign</li> <li>Basic256</li> <li>Sign * Sign &amp; Encrypt</li> <li>Es wird das Dialogfenster "Authentification" eingeblendet. Bestätigen Sie die Angaben in dem Dialogfenster über die Schaltfläche "OK".</li> </ul> |
| 13. | Es werden erneut Zertifikate erstellt und in den "Rejected" Ordner hinterlegt. In diesem Fall sind diese Zertifikate bereits vorhanden und im "Trusted" Ordner hinterlegt.<br>Hinterlegt.<br>Hinweis:                                                                                                    |
|     | Doppelt aufgeführte Zertifikate können Sie löschen.                                                                                                    |
|     | TcOpcUaServer@hh-PC       opc.tcp://hh-PC:4840 [Sign:Basic256:Binary] + C Connect Disconnect R 2 10 10 10 10 10 10 10 10 10 10 10 10 10                                                                                                    |
| 14. | Damit sind die Einstellungen bezüglich "UA Endpoints" abgeschlossen.                                                                                                    |

# 3 Engineering Comfort Panel

Das Kapitel beschreibt die Einstellungen, die Sie beim Engineering des Comfort Panels unter dem Menüpunkt "Verbindungen" und bei der Projektierung der HMI-Variablen (Zugriff auf die SPS-Variablen der Beckhoff-Steuerung) vornehmen müssen.

## 3.1 HMI Konfiguration ohne Verschlüsselung

Tabelle 3-1

| Nr. | Beschreibung                                                                                                    |  |  |  |  |
|-----|----------------------------------------------------------------------------------------------------|--|--|--|--|
| 1.  | Erstellen Sie zunächst ein WinCC Comfort Panel Projekt bzw. öffnen Sie eine bestehende WinCC Comfort Projektierung.                                                                                                    |  |  |  |  |
| 2.  | Verbindung anlegen                                                                                                    |  |  |  |  |
|     | <ul> <li>Öffnen Sie über den Projektbaum den Eintrag "Verbindungen".</li> <li>Legen Sie eine neue Verbindung an.</li> <li>Wählen Sie aus der Liste der "Kommunikationstreiber" den Eintrag "OPC UA" aus (1).</li> <li>Geben Sie unter dem Abschnitt "OPC Server" die folgende Parametrierung ein (2).</li> <li>UA server discovery URL: IP-Adresse des Servers incl. Port-Adresse In diesem Beispiel: opc.tcp://172.16.34.2:4840</li> <li>Security policy: None</li> <li>Message security mode: None</li> </ul>                                                                                                    |  |  |  |  |
|     | Name Communication driver in time synchronization mode Station Partner Comment                                                                                                    |  |  |  |  |
|     | Add news                                                                                                    |  |  |  |  |
|     |                                                                                                    |  |  |  |  |
|     | Parameter Area pointer                                                                                                    |  |  |  |  |
|     | TP1200 Comfort Interface: OPC 2                                                                                                    |  |  |  |  |
|     | OPC client       OPC server         UA server discovery URL:       opc.tcp://172.16.34.2:4840         Security policy:       None         Message security mode:       None         Select OPC server       Image: Select OPC server         Image: Select OPC server       Image: Select OPC server         Image: Select OPC server       Image: Select OPC server |  |  |  |  |

| <br>Beschreibung                                                                                                    |                                                                                                    |                                                                                                    |                                                                                                    |                                                                                                    |  |
|----------------------------------------------------------------------------------------------------|----------------------------------------------------------------------------------------------------|----------------------------------------------------------------------------------------------------|----------------------------------------------------------------------------------------------------|----------------------------------------------------------------------------------------------------|--|
| Variablen anlegen                                                                                                    |                                                                                                    |                                                                                                    |                                                                                                    |                                                                                                    |  |
| <ul> <li>Öffnen Sie über den Proj</li> <li>Öffnen Sie eine Variable</li> <li>Legen Sie eine neue Var</li> <li>Klicken Sie mit der linker<br/>über die Klappliste (2).</li> </ul>                                                                                                    | ektbaum den E<br>ntabelle.<br>iable mit Steue<br>Maustaste in                                                                                                    | Eintrag<br>erungsa<br>das Fe                                                                                                    | "HMI Variable<br>anbindung an<br>Id "Adresse" u                                                                                                    | en".<br>(1).<br>ınd öffnen Sie es                                                                                                    |  |
| <ul> <li>Es öffnet sich ein Fenster, in der ein Server mit zugehöriger Adresse zu sehen ist (3).</li> </ul>                                                                                                    |                                                                                                    |                                                                                                    |                                                                                                    |                                                                                                    |  |
| OpcUa_ → HMI_1 [TP1200 Comfort] → HM                                                                                                    | ⁄ll tags → Standard-Ta                                                                                                    | gTable [2]                                                                                                    |                                                                                                    |                                                                                                    |  |
| Standard-TagT<br>Name • Ta type Connection                                                                                                    | Address                                                                                                    |                                                                                                    |                                                                                                    |                                                                                                    |  |
| LED 1                                                                                                    | 10pcUa 34.2:4840/                                                                                                    | Tag                                                                                                    | Data type                                                                                                    | Access rights Tag ID                                                                                                    |  |
|                                                                                                    |                                                                                                    | <                                                                                                    | 111                                                                                                    | >                                                                                                    |  |
| <ul> <li>Öffnen Sie die Details de</li> <li>Navigieren Sie zu dem C</li> </ul>                                                                                                    | es Servers (4).<br>Ordner "PLC1" (                                                                                                    | 5).                                                                                                    |                                                                                                    |                                                                                                    |  |
| <ul> <li>Öffnen Sie die Details de</li> <li>Navigieren Sie zu dem C<br/>Der Ordnername ist der I<br/>haben.<br/>Unter diesem Ordner find<br/>Steuerung für den Zugrift</li> </ul>                                                                                                    | es Servers (4).<br>Ordner "PLC1" (<br>Name der "Bec<br>den Sie die SP3<br>f via OPC UA fi<br>HMI tags → Exan                                                                                                    | 5).<br>khoff-S<br>S Varia<br>reigege                                                                                                    | Steuerung", de<br>blen, die in de<br>ben worden s                                                                                                    | en Sie vergeben<br>er Beckhoff-<br>sind.                                                                                                    |  |
| <ul> <li>Öffnen Sie die Details de</li> <li>Navigieren Sie zu dem C<br/>Der Ordnername ist der I<br/>haben.<br/>Unter diesem Ordner find<br/>Steuerung für den Zugriff</li> <li>OpcUa_ &gt; Comfort 12<sup>e</sup> [TP1200 Comfort</li> <li>mpleOpcUa</li> </ul>                                                                                                    | es Servers (4).<br>Ordner "PLC1" (<br>Name der "Bec<br>den Sie die SP<br>f via OPC UA fi<br>I → HMI tags → Exan                                                                                                    | 5).<br>khoff-S<br>S Varia<br>reigege                                                                                                    | Steuerung", de<br>blen, die in de<br>bben worden s                                                                                                    | en Sie vergeben<br>er Beckhoff-<br>sind.                                                                                                    |  |
| <ul> <li>Öffnen Sie die Details de</li> <li>Navigieren Sie zu dem C<br/>Der Ordnername ist der I<br/>haben.<br/>Unter diesem Ordner find<br/>Steuerung für den Zugrift</li> <li>OpcUa_ &gt; Comfort 12" [TP1200 Comfort</li> <li>ImpleOpcUa</li> <li>ImpleOpcUa</li> <li></li></ul>                                                                                                    | es Servers (4).<br>Ordner "PLC1" (<br>Name der "Bec<br>den Sie die SPS<br>f via OPC UA fi<br>HMI tags > Exan<br>Address                                                                                                    | 5).<br>khoff-S<br>S Varia<br>reigege                                                                                                    | Steuerung", de<br>blen, die in de<br>ben worden s<br>15]                                                                                                    | en Sie vergeben<br>er Beckhoff-<br>sind.                                                                                                    |  |
| <ul> <li>Öffnen Sie die Details de</li> <li>Navigieren Sie zu dem C<br/>Der Ordnername ist der I<br/>haben.<br/>Unter diesem Ordner find<br/>Steuerung für den Zugrift</li> <li>OpcUa_ &gt; Comfort 12" [TP1200 Comfort<br/>Boolean Connection</li></ul>                                                                                                    | es Servers (4).<br>Ordner "PLC1" (<br>Name der "Bec<br>den Sie die SPS<br>f via OPC UA fr<br>HMI tags > Exan<br>Address<br>Address<br>ag                                                                                                    | 5).<br>khoff-S<br>S Varia<br>reigege                                                                                                    | Steuerung", de<br>blen, die in de<br>ben worden s<br>[5]<br>PLC1:s=HmiSimulateVal                                                                                                    | en Sie vergeben<br>er Beckhoff-<br>sind.                                                                                                    |  |
| <ul> <li>Öffnen Sie die Details de</li> <li>Navigieren Sie zu dem C<br/>Der Ordnername ist der I<br/>haben.<br/>Unter diesem Ordner find<br/>Steuerung für den Zugrift</li> <li>OpcUa_ &gt; Comfort 12" [TP1200 Comfort<br/>Boolean Connection</li></ul>                                                                                                    | es Servers (4).<br>Ordner "PLC1" (<br>Name der "Bec<br>den Sie die SPS<br>f via OPC UA fr<br>HMI tags > Exan<br>Address<br>Address<br>Tag<br>Hmivalue1                                                                                                    | 5).<br>khoff-S<br>S Varia<br>reigege<br>peopeua<br>mation:Ua:<br>Data type<br>Int16                                                                                                    | Steuerung", de<br>blen, die in de<br>ben worden s<br>[5]<br>PLC1;s=HmiSimulateVal<br>Tag ID<br>Root/Objects/PLC1/Hm                                                                                                    | en Sie vergeben<br>er Beckhoff-<br>sind.<br>PLC name<br>ue.LED1 V                                                                                                    |  |
| <ul> <li>Öffnen Sie die Details de</li> <li>Navigieren Sie zu dem C<br/>Der Ordnername ist der I<br/>haben.<br/>Unter diesem Ordner find<br/>Steuerung für den Zugrift</li> <li>OpcUa_ &gt; Comfort 12" [TP1200 Comfort<br/>Boolean B Connection<br/>LED Boolean Connection<br/>LED Boolean Connection<br/>Connection<br/>ED Boolean Connection<br/>Connection<br/>Connection</li></ul>                                                                                                    | es Servers (4).<br>Ordner "PLC1" (<br>Name der "Bec<br>den Sie die SPS<br>f via OPC UA fr<br>HMI tags > Exan<br>Address<br>Address<br>Tag<br>HmiValue1<br>HmiValue2                                                                                                    | 5).<br>khoff-S<br>S Varia<br>reigege<br>peopcua<br>mation:Ua:<br>Data type<br>Int16                                                                                                    | Steuerung", de<br>blen, die in de<br>ben worden s<br>[5]<br>PLC1;s=HmiSimulateVal<br>Tag ID<br>Root/Objects/PLC1/Hm<br>Root/Objects/PLC1/Hm                                                                                                    | en Sie vergeben<br>er Beckhoff-<br>sind.<br>PLC name<br>ue.LED1 •<br>iSimulateValue/HmiValue1<br>iSimulateValue/HmiValue2                                                                                                    |  |
| <ul> <li>Öffnen Sie die Details de</li> <li>Navigieren Sie zu dem C<br/>Der Ordnername ist der I<br/>haben.<br/>Unter diesem Ordner find<br/>Steuerung für den Zugrift</li> <li>OpcUa_ &gt; Comfort 12" [TP1200 Comfort<br/>Bolean Bolean Connection<br/>Det Bolean Connection</li> <li>OpcUa_ &gt; Comfort 12" [TP1200 Comfort<br/>Det Bolean Connection</li> </ul>                                                                                                    | es Servers (4).<br>Ordner "PLC1" (<br>Name der "Bec<br>den Sie die SPS<br>f via OPC UA fi<br>HMI tags > Exan<br>Address<br>Address<br>Tag<br>HmiValue3<br>HmiValue3                                                                                                    | 5).<br>khoff-S<br>S Varia<br>reigege<br>pleOpcUa                                                                                                    | Steuerung", de<br>blen, die in de<br>ben worden s<br>[5]<br>PLC1;s=HmiSimulateVal<br>Tag ID<br>Root/Objects/PLC1/Hm<br>Root/Objects/PLC1/Hm<br>Root/Objects/PLC1/Hm                                                                                                    | PLC name<br>URLED1  PLC name<br>URLED1 PLC name<br>URLED1 PLC name<br>URLED1 PLC name<br>URLED1 PLC name<br>PLC name<br>PLC name         |  |
| <ul> <li>Öffnen Sie die Details de</li> <li>Navigieren Sie zu dem C<br/>Der Ordnername ist der I<br/>haben.<br/>Unter diesem Ordner find<br/>Steuerung für den Zugrift</li> <li>OpcUa_ &gt; Comfort 12<sup>e</sup> [TP1200 Comfort</li> <li>@ Deta type</li> <li>Connection</li> <li>@ OpcUa</li> <li>@ Connection</li> <li>@ OpcUa</li> <li>@ OpcUa</li> <li>@ Op</li></ul>                                                                                                    | es Servers (4).<br>Ordner "PLC1" (<br>Name der "Bec<br>den Sie die SPA<br>f via OPC UA fi<br>HMI tags > Exan<br>Address<br>Address<br>Tag<br>HmiValue3<br>HmiValue3<br>GeseValue4<br>Sesvalue4                                                                                                    | 5).<br>khoff-S<br>S Varia<br>reigege<br>preigege<br>preigegege<br>preigege<br>preigegeg                                                                                     | Steuerung", de<br>blen, die in de<br>ben worden s<br>[5]<br>PLC1;s=HmiSimulateVal<br>Tag ID<br>Root/Objects/PLC1/Hm<br>Root/Objects/PLC1/Hm<br>Root/Objects/PLC1/Hm<br>Root/Objects/PLC1/Hm                                                                                                  | en Sie vergeben<br>er Beckhoff-<br>sind.<br>PLC name<br>ue.LED1 •<br>iSimulateValue/HmiValue1<br>iSimulateValue/HmiValue2<br>iSimulateValue/HmiValue3<br>iSimulateValue/HmiValue3<br>iSimulateValue/HmiValue4                                                                                                    |  |
| <ul> <li>Öffnen Sie die Details de</li> <li>Navigieren Sie zu dem C<br/>Der Ordnername ist der I<br/>haben.<br/>Unter diesem Ordner find<br/>Steuerung für den Zugrift</li> <li>OpcUa_ &gt; Comfort 12<sup>e</sup> [TP1200 Comfort</li> <li>@ Sever</li> <li>@ Sever</li> <li>@ Sever</li> <li>@ Sever</li> <li>@ Sever</li> <li>@ Sever</li> <li>@ Sever</li> <li>@ Sever</li> <li>@ Sever</li> <li>@ Sever</li> <li>@ Sever</li> <li>@ Sever</li> <li>@ Sever</li> <li>@ Sever</li> <li>@ Sever</li> </ul>                                                                                                    | es Servers (4).<br>Ordner "PLC1" (<br>Name der "Bec<br>den Sie die SPA<br>f via OPC UA fi<br>HMI tags > Exan<br>Address<br>Address<br>Tag<br>HmiValue1<br>HmiValue2<br>HmiValue3<br>HmiValue4<br>GaseValue<br>UED1                                                                                                    | 5).<br>khoff-S<br>S Varia<br>reigege<br>preigege<br>preigege<br>preigege<br>brattor<br>brattor | Steuerung", de<br>blen, die in de<br>ben worden s<br>[5]<br>PLC1;s=HmiSimulateVal<br>Tag ID<br>Root/Objects/PLC1/Hm<br>Root/Objects/PLC1/Hm<br>Root/Objects/PLC1/Hm<br>Root/Objects/PLC1/Hm<br>Root/Objects/PLC1/Hm                                                                          | en Sie vergeben<br>er Beckhoff-<br>sind.<br>PLC name<br>ue.LED1 •<br>iSimulateValue/HmiValue1<br>iSimulateValue/HmiValue2<br>iSimulateValue/HmiValue3<br>iSimulateValue/HmiValue4<br>iSimulateValue/CaseValue<br>iSimulateValue/LED1                                                                                                    |  |
| <ul> <li>Öffnen Sie die Details de</li> <li>Navigieren Sie zu dem C<br/>Der Ordnername ist der I<br/>haben.<br/>Unter diesem Ordner find<br/>Steuerung für den Zugrift</li> <li>OpcUa_ &gt; Comfort 12<sup>e</sup> [TP1200 Comfort<br/>generation]</li> <li>OpcUa_ &gt; Comfort 12<sup>e</sup> [TP1200 Comfort]</li> <li>OpcUa_ &gt; Comfort 12<sup>e</sup> [TP1200 Comfort]</li> <li>OpcUa_ &gt;</li></ul>                                                                                                    | es Servers (4).<br>Prdner "PLC1" (<br>Name der "Bec<br>den Sie die SPA<br>f via OPC UA fi<br>HMI tags > Exan<br>Address<br>Address<br>Address<br>Tag<br>Hmivalue3<br>Hmivalue4<br>Hmivalue4<br>LED1<br>LED2                                                                                                    | 5).<br>khoff-S<br>S Varia<br>reigege<br>pleOpcUa<br>Data type<br>Int16<br>Int16<br>Int16<br>Int16<br>Boolean<br>Boolean                                                                                                    | Steuerung", de<br>blen, die in de<br>ben worden s<br>[5]<br>PLC1;s=HmiSimulateVal<br>Tag ID<br>Root/Objects/PLC1/Hm<br>Root/Objects/PLC1/Hm<br>Root/Objects/PLC1/Hm<br>Root/Objects/PLC1/Hm<br>Root/Objects/PLC1/Hm                                                                          | en Sie vergeben<br>er Beckhoff-<br>sind.<br>PLC name<br>ver LED1 v<br>iSimulateValue/HmiValue1<br>iSimulateValue/HmiValue2<br>iSimulateValue/HmiValue3<br>iSimulateValue/HmiValue3<br>iSimulateValue/ImiValue4<br>iSimulateValue/CaseValue<br>iSimulateValue/LED1<br>iSimulateValue/LED1                                                                                                    |  |
| <ul> <li>Öffnen Sie die Details de</li> <li>Navigieren Sie zu dem C<br/>Der Ordnername ist der I<br/>haben.<br/>Unter diesem Ordner find<br/>Steuerung für den Zugrift</li> <li>OpcUa_ &gt; Comfort 12" [TP1200 Comfort<br/>generation and the second second second<br/>tep Data type Connection.<br/>Det Data type Connection.<br/>Det Data type Connection.<br/>Det Data type Connection.<br/>Det Data type Connection.</li> <li>OpcUa_ &gt; Comfort 12" [TP1200 Comfort<br/>generation and the second second se</li></ul>                                                                                                    | Address                                                                                                    | 5).<br>khoff-S<br>S Varia<br>reigege<br>pleOpcUa<br>Data type<br>Int16<br>Int16<br>Int16<br>Int16<br>Boolean<br>Boolean<br>Boolean                                                                                                    | Steuerung", de<br>blen, die in de<br>ben worden s<br>[5]<br>PLC1;s=HmiSimulateVal<br>Tag ID<br>Root/Objects/PLC1/Hm<br>Root/Objects/PLC1/Hm<br>Root/Objects/PLC1/Hm<br>Root/Objects/PLC1/Hm<br>Root/Objects/PLC1/Hm<br>Root/Objects/PLC1/Hm                                                  | en Sie vergeben<br>er Beckhoff-<br>sind.<br>PLC name<br>ver LED1<br>PLC name<br>ver LED1<br>PLC name<br>ver LED1<br>ver LED1 |  |
| <ul> <li>Öffnen Sie die Details de</li> <li>Navigieren Sie zu dem C<br/>Der Ordnername ist der I<br/>haben.<br/>Unter diesem Ordner find<br/>Steuerung für den Zugrift</li> <li>OpcUa_ &gt; Comfort 12" [TP1200 Comfort<br/>Bolean Bata type Connection.<br/>LED 1 Boolean B Connection.<br/>LED 1 Boolean Connection.<br/>Unter diesem Connection.</li> <li>OpcUa_ &gt; Comfort 12" [TP1200 Comfort</li> <li>OpcUa_ &gt; Comfort 12" [TP1200 Comfort</li> <li>OpcUa_ &gt; Comfort 12" [TP1200 Comfort</li> <li>OpcUa_ &gt; Confort 12" [TP1200 Comfort</li> <li>OpcUa_ &gt; Comfort 12" [TP1200 Comfort</li> <li>OpcUa_ &gt; Connection</li> <li>OpcUa_ &gt; Connection</li> <li>OpcUa_ &gt; Conne</li></ul>                                                                                                    | es Servers (4).<br>Prdner "PLC1" (<br>Name der "Bec<br>den Sie die SPS<br>f via OPC UA fi<br>HMI tags > Exan<br>Address<br>Address<br>Ad | 5).<br>khoff-S<br>S Varia<br>reigege<br>pleOpcUa<br>Data type<br>Int16<br>Int16<br>Int16<br>Int16<br>Int16<br>Boolean<br>Boolean<br>Boolean                                                                                                    | Steuerung", de<br>blen, die in de<br>ben worden s<br>[5]<br>PLC1;s=HmiSimulateVal<br>Tag ID<br>Root/Objects/PLC1/Hm<br>Root/Objects/PLC1/Hm<br>Root/Objects/PLC1/Hm<br>Root/Objects/PLC1/Hm<br>Root/Objects/PLC1/Hm<br>Root/Objects/PLC1/Hm<br>Root/Objects/PLC1/Hm<br>Root/Objects/PLC1/Hm  | en Sie vergeben<br>er Beckhoff-<br>sind.<br>PLC name<br>ue.LED1 •<br>iSimulateValue/HmiValue1<br>iSimulateValue/HmiValue2<br>iSimulateValue/HmiValue3<br>iSimulateValue/LeD1<br>iSimulateValue/LED1<br>iSimulateValue/LED2<br>iSimulateValue/LED3<br>iSimulateValue/LED3<br>iSimulateValue/LED3                                                                                                    |  |
| <ul> <li>Öffnen Sie die Details de</li> <li>Navigieren Sie zu dem C<br/>Der Ordnername ist der I<br/>haben.<br/>Unter diesem Ordner find<br/>Steuerung für den Zugrift</li> <li>OpcUa_ &gt; Comfort 12" [TP1200 Comfort</li> <li>@ Deta type Connection<br/>Det Deta type Connection.<br/>Det Deta type Connection.<br/>Det Deta type Connection.<br/>Det Deta type Connection.<br/>Det Deta type Connection.</li> <li>@ OpcUa</li> <li>@ OpcUa</li> <li< td=""><td>es Servers (4).<br/>Prdner "PLC1" (<br/>Name der "Bec<br/>den Sie die SPS<br/>f via OPC UA fi<br/>HMI tags &gt; Exan<br/>Address<br/>Address<br/>Ad</td><td>5).<br/>khoff-S<br/>S Varia<br/>reigege<br/>pleOpcUa<br/>Data type<br/>Int16<br/>Int16<br/>Int16<br/>Int16<br/>Int16<br/>Boolean<br/>Boolean<br/>Boolean<br/>Boolean</td><td>Steuerung", de<br/>blen, die in de<br/>bben worden s<br/>[5]<br/>PLC1;s=HmiSimulateVal<br/>Tag ID<br/>Root/Objects/PLC1/Hm<br/>Root/Objects/PLC1/Hm<br/>Root/Objects/PLC1/Hm<br/>Root/Objects/PLC1/Hm<br/>Root/Objects/PLC1/Hm<br/>Root/Objects/PLC1/Hm<br/>Root/Objects/PLC1/Hm<br/>Root/Objects/PLC1/Hm</td><td>en Sie vergeben<br/>er Beckhoff-<br/>sind.<br/>PLC name<br/>verten versten versten v</td></li<></ul> | es Servers (4).<br>Prdner "PLC1" (<br>Name der "Bec<br>den Sie die SPS<br>f via OPC UA fi<br>HMI tags > Exan<br>Address<br>Address<br>Ad | 5).<br>khoff-S<br>S Varia<br>reigege<br>pleOpcUa<br>Data type<br>Int16<br>Int16<br>Int16<br>Int16<br>Int16<br>Boolean<br>Boolean<br>Boolean<br>Boolean                                                                                                    | Steuerung", de<br>blen, die in de<br>bben worden s<br>[5]<br>PLC1;s=HmiSimulateVal<br>Tag ID<br>Root/Objects/PLC1/Hm<br>Root/Objects/PLC1/Hm<br>Root/Objects/PLC1/Hm<br>Root/Objects/PLC1/Hm<br>Root/Objects/PLC1/Hm<br>Root/Objects/PLC1/Hm<br>Root/Objects/PLC1/Hm<br>Root/Objects/PLC1/Hm | en Sie vergeben<br>er Beckhoff-<br>sind.<br>PLC name<br>verten versten versten v                                                                                                    |  |
| <ul> <li>Öffnen Sie die Details de</li> <li>Navigieren Sie zu dem C<br/>Der Ordnername ist der I<br/>haben.<br/>Unter diesem Ordner find<br/>Steuerung für den Zugrift</li> <li>OpcUa_ &gt; Comfort 12" [TP1200 Comfort<br/>Wiews</li> <li>OpcUa_ &gt; Comfort 12" [TP1200 Comfort</li> <li>OpcUa_ &gt; Comfort 12" [TP1200 Comfort</li> <li>OpcUa_ &gt; Comfort 12" [TP1200 Comfort</li> <li>OpcUa_ &gt; Comfort 12" [TP1200 Comfort</li> <li>OpcUa_ &gt; Comfort 12" [TP1200 Comfort</li> <li>OpcUa_ &gt; Confort 12" [TP1200 Comfort</li> <li>OpcUa_ &gt; Comfort 12" [TP1200 Comfort</li> <li>OpcUa_ &gt; Confort 12" [TP1200 Comfort</li> <li>OpcUa_ &gt; Confort 12" [TP1200 Comfort</li> </ul>                                                                                                    | es Servers (4).<br>Prdner "PLC1" (<br>Name der "Bec<br>den Sie die SPS<br>f via OPC UA fi<br>Hill tags > Exan<br>Address<br>Address<br>A | 5).<br>khoff-S<br>S Varia<br>reigege<br>npleOpcUa<br>Data type<br>Int16<br>Int16<br>Int16<br>Int16<br>Int16<br>Int16<br>Boolean<br>Boolean<br>Boolean                                                                                                    | Steuerung", de<br>blen, die in de<br>ben worden s<br>[5]<br>PLC1;s=HmiSimulateVal<br>Tag ID<br>Root/Objects/PLC1/Hm<br>Root/Objects/PLC1/Hm<br>Root/Objects/PLC1/Hm<br>Root/Objects/PLC1/Hm<br>Root/Objects/PLC1/Hm<br>Root/Objects/PLC1/Hm<br>Root/Objects/PLC1/Hm<br>Root/Objects/PLC1/Hm  | en Sie vergeben<br>er Beckhoff-<br>sind.<br>PLC name<br>version version                                                                                                    |  |
| <ul> <li>Öffnen Sie die Details de</li> <li>Navigieren Sie zu dem C<br/>Der Ordnername ist der I<br/>haben.<br/>Unter diesem Ordner find<br/>Steuerung für den Zugriff</li> <li>OpcUa_&gt; Comfort 12" [TP1200 Comfort</li> <li>@ mpleOpcUa</li> <li>mpleOpcUa</li> <li>mpleOpcUa</li> <li>mpleOpcUa</li> <li>mpleOpcUa</li> <li>gerver</li> <li>@ opc.tcp://172.16.34.2:4840/</li> <li>@ opc.tcp://172.16.34.2:4840/</li> <li>@ Server</li> <li>@ DeviceState</li> <li>@ DeviceState</li> <li>@ DeviceState</li> <li>@ MistoricalAccess</li> <li>@ Configuration</li> <li>@ AlarmsConditions</li> </ul>                                                                                                    | es Servers (4).<br>Prdner "PLC1" (<br>Name der "Bec<br>den Sie die SPS<br>f via OPC UA fi<br>HMI tags > Exan<br>Address<br>Address<br>Ad | 5).<br>khoff-S<br>S Varia<br>reigege<br>peoped a<br>patetype<br>Int16<br>Int16<br>Int16<br>Int16<br>Int16<br>Boolean<br>Boolean<br>Boolean<br>Boolean                                                                                                    | Steuerung", de<br>blen, die in de<br>bben worden s<br>[5]<br>PLC1;s=HmiSimulateVal<br>Tag ID<br>Root/Objects/PLC1/Hm<br>Root/Objects/PLC1/Hm<br>Root/Objects/PLC1/Hm<br>Root/Objects/PLC1/Hm<br>Root/Objects/PLC1/Hm<br>Root/Objects/PLC1/Hm<br>Root/Objects/PLC1/Hm<br>Root/Objects/PLC1/Hm | en Sie vergeben<br>er Beckhoff-<br>sind.<br>PLC name<br>ue.LED1 •<br>ISimulateValue/HmiValue1<br>ISimulateValue/HmiValue3<br>ISimulateValue/HmiValue3<br>ISimulateValue/LmiValue3<br>ISimulateValue/LmiValue3<br>ISimulateValue/LmiValue3<br>ISimulateValue/LED1<br>ISimulateValue/LED2<br>ISimulateValue/LED3<br>ISimulateValue/LED5<br>ISimulateValue/LED5<br>ISimulateValue/LED5                                                                                                    |  |
| <ul> <li>Öffnen Sie die Details de</li> <li>Navigieren Sie zu dem C<br/>Der Ordnername ist der I<br/>haben.<br/>Unter diesem Ordner find<br/>Steuerung für den Zugriff</li> <li>OpcUa_&gt; Comfort 12" [TP1200 Comfort</li> <li>@ Deta type Connection.</li> <li>@ Deta type Connection.</li> <li>@ Opc.tcp://172.16.34.2:4840/</li> <li>@ Opc.tcp://172.16.34.2:4840/<!--</td--><td>Address Address Addres</td><td>5).<br/>khoff-S<br/>S Varia<br/>reigege<br/>preigege<br/>intle<br/>intle<br/>intle<br/>intle<br/>intle<br/>intle<br/>intle<br/>intle<br/>solean<br/>Boolean<br/>Boolean<br/>Boolean</td><td>Steuerung", de<br/>blen, die in de<br/>ben worden s<br/>[5]<br/>[5]<br/>[5]<br/>[5]<br/>[5]<br/>[5]<br/>[5]<br/>[5]<br/>[5]<br/>[5]</td><td>en Sie vergeben<br/>er Beckhoff-<br/>sind.<br/>PLC name<br/>ue.LED1<br/>iSimulateValue/HmiValue1<br/>iSimulateValue/HmiValue2<br/>iSimulateValue/HmiValue4<br/>iSimulateValue/HmiValue4<br/>iSimulateValue/HmiValue4<br/>iSimulateValue/LED1<br/>iSimulateValue/LED1<br/>iSimulateValue/LED2<br/>iSimulateValue/LED3<br/>iSimulateValue/LED5<br/>iSimulateValue/LED5<br/>iSimulateValue/LED5<br/>iSimulateValue/LED5</td></li></ul>                                                                                                    | Address Address Addres                                                                                                    | 5).<br>khoff-S<br>S Varia<br>reigege<br>preigege<br>intle<br>intle<br>intle<br>intle<br>intle<br>intle<br>intle<br>intle<br>solean<br>Boolean<br>Boolean<br>Boolean                                                                                                    | Steuerung", de<br>blen, die in de<br>ben worden s<br>[5]<br>[5]<br>[5]<br>[5]<br>[5]<br>[5]<br>[5]<br>[5]<br>[5]<br>[5]                                                                                                    | en Sie vergeben<br>er Beckhoff-<br>sind.<br>PLC name<br>ue.LED1<br>iSimulateValue/HmiValue1<br>iSimulateValue/HmiValue2<br>iSimulateValue/HmiValue4<br>iSimulateValue/HmiValue4<br>iSimulateValue/HmiValue4<br>iSimulateValue/LED1<br>iSimulateValue/LED1<br>iSimulateValue/LED2<br>iSimulateValue/LED3<br>iSimulateValue/LED5<br>iSimulateValue/LED5<br>iSimulateValue/LED5<br>iSimulateValue/LED5                                                                                                    |  |

# 3.2 HMI Konfiguration mit Verschlüsselung

Tabelle 3-2

| Nr. | Beschreibung                                                                                                    |  |  |  |  |
|-----|----------------------------------------------------------------------------------------------------|--|--|--|--|
| 1.  | Erstellen Sie zunächst ein WinCC Comfort Panel Projekt bzw. öffnen Sie eine bestehende WinCC Comfort Projektierung.                                                                                                    |  |  |  |  |
| 2.  | Verbindung anlegen<br>Wenn Sie bereits eine unverschlüsselte Verbindung zum Server aufbauen<br>konnten, dann erleichtert dieses jetzt die Umsetzung der Parametrierung mit<br>"Verschlüsselung".                                                                                                    |  |  |  |  |
|     | <ul> <li>Öffnen Sie über den Projektbaum den Eintrag "Verbindungen".</li> <li>Legen Sie eine neue Verbindung an bzw. öffnen Sie die bestehende<br/>Verbindung.</li> <li>Wählen Sie aus der Liete der Kommunikationstreiber" den</li> </ul>                                                                                                    |  |  |  |  |
|     | <ul> <li>Wahlen Sie aus der Liste der "Kommunikationstreiber den<br/>Eintrag "OPC UA" aus (1).</li> <li>Geben Sie unter dem Abschnitt "OPC Server" die folgende Parametrierung</li> </ul>                                                                                                    |  |  |  |  |
|     | <ul> <li>ein (2).</li> <li>UA server discovery URL: IP-Adresse des Servers incl. Port-Adresse<br/>In diesem Beispiel: opc.tcp://172.16.34.2:4840</li> <li>Security policy: Basic256</li> <li>Message security mode: Sign</li> </ul>                                                                                                    |  |  |  |  |
|     | OpcUa_ → HM_1 [TP1200 Comfort] → Connections     _ I = X       Image: Connections to 57 PLCs in Devices & networks     _ I                                                                                                    |  |  |  |  |
|     | Name     Communication driver     It lime synchronization mode     Station     Partner     Comment       2     ConnectionOpcUa     OPC UA <add new=""></add>                                                                                                    |  |  |  |  |
|     | Parameter Area pointer                                                                                                    |  |  |  |  |
|     | TP1200 Comfort<br>Interface:<br>OPC<br>2                                                                                                    |  |  |  |  |
|     | OPC client       OPC server       UA server discovery URL: opc.tcp://172.16.34.2:4840         Security policy:       Basic256       Image: Security mode:         Message security mode:       Sign       Image: Security mode:         Select OPC server:       Image: Security mode:       Image: Security mode:         Message security mode:       Select OPC server:       Image: Security mode:         Message security mode:       Image: Security mode:       Image: Security mode:         Message security mode:       Image: Security mode:       Image: Security mode:         Message security mode:       Image: Security mode:       Image: Security mode:       Image: Security mode:         Message security mode:       Image: Security mode:       Image: Security mode:       Ima |  |  |  |  |

| Nr. | Beschreibung                                                                                                    |  |  |  |  |
|-----|----------------------------------------------------------------------------------------------------|--|--|--|--|
| 3.  | Variablen anlegen                                                                                                    |  |  |  |  |
|     | <ul> <li>Öffnen Sie über den Projektbaum den Eintrag "HMI Variablen".</li> <li>Öffnen Sie eine Variablentabelle.</li> <li>Legen Sie eine neue Variable mit Steuerungsanbindung an (1).</li> <li>Klicken Sie mit der linken Maustaste in das Feld "Adresse" und öffnen Sie es über die Klappliste (2).</li> <li>Es öffnet sich ein Fenster, in dem ein Server mit einem Kommunikationsfehler angezeigt wird (3).</li> </ul>                                                                                                    |  |  |  |  |
|     | OpcUa_ + HMI_1 [TP1200 Comfort] + HMI tags + Standard-TagTable [2]                                                                                                    |  |  |  |  |
|     |                                                                                                    |  |  |  |  |
| (   | Standard-TagTable                                                                                                    |  |  |  |  |
|     | Name _ Data type Connection Address                                                                                                    |  |  |  |  |
|     | Connection failed: opc.tcp://172.16.34.2:4840 Tag Data type Access rights Tag ID                                                                                                    |  |  |  |  |
|     |                                                                                                    |  |  |  |  |
| 4.  | Zertifikat zuweisen                                                                                                    |  |  |  |  |
|     | <ul> <li>Wechseln Sie in die TwinCAT Konfiguration.</li> <li>Aktualisieren Sie die Anzeige für die "Client certificates" über die Schaltfläche "Refresh" (1).</li> <li>Es wird ein neues Zertifikat eingeblendet, das Sie in den "Trusted" Ordner verschieben müssen (siehe Kapitel <u>2.1.2</u>).</li> </ul>                                                                                                    |  |  |  |  |
|     | Client certificates                                                                                                    |  |  |  |  |
|     | Common Name ThumbPrint Status                                                                                                    |  |  |  |  |
|     | TcOpcUaConfigurator         4BDB5743BEEE424744D490F68D8FD51BB6CAE434         Trusted           TcOpcUaGateway@hh-PC         E45ED46A4E1F6BC6BF5E685FF1A61EA403D5CC80         Trusted           Siemens OPC UA Client for WinCC         4C3DE154C0B4F8B5E252422E4D64F6C0D8070548         Rejected                                                                                                    |  |  |  |  |
|     | · · · · · · · · · · · _ · · · _ · · · · _ · _ / \cdot _ / _ / _ / _ / _ / _ / _ / _ / / _ / / _ / / _ / / _ / / _ / / / / / / / / / / / / / / / / / / / / |  |  |  |  |
|     | ThumbPrint Open Cert Refresh                                                                                                    |  |  |  |  |
|     | Wechseln Sie wieder zur HMI Konfiguration.                                                                                                    |  |  |  |  |

| Nr. | Beschreibung                                                                                                    |                                                                                                    |                                                 |                                                                        |                                      |  |
|-----|----------------------------------------------------------------------------------------------------|----------------------------------------------------------------------------------------------------|-------------------------------------------------|------------------------------------------------------------------------|--------------------------------------|--|
| 5.  | • Klicken Sie mit der linken<br>über die Klappliste (1).                                                                                   | cken Sie mit der linken Maustaste in das Feld "Adresse" und öffnen Sie es<br>er die Klappliste (1). |                                                 |                                                                        |                                      |  |
|     | • Es öffnet sich ein Fenster                                                                                                    | sich ein Fenster, in dem ein Server mit zugehöriger Adresse zu                                      |                                                 |                                                                        |                                      |  |
|     | sehen ist (2).<br>Durch die vorherige Verso                                                                                                | ) ist (2).<br>) die vorherige Verschiebung des Zertifikates in den Trusted" Ordner                  |                                                 |                                                                        |                                      |  |
|     | wird eine sichere Verbindung zum Server aufgebaut.                                                                                         |                                                                                                    |                                                 |                                                                        |                                      |  |
|     | OpcUa_ → HMI_1 [TP1200 Comfort] → HMI                                                                                                    | tags 🕨 Standar                                                                                      | d-TagTable [                                    | 2]                                                                     |                                      |  |
|     |                                                                                                    |                                                                                                    |                                                 |                                                                        |                                      |  |
|     | Standard-Tag                                                                                                    | Addross                                                                                             |                                                 |                                                                        |                                      |  |
|     | LED 1 2 16 Connection                                                                                                    | )pcUa                                                                                               |                                                 |                                                                        | -                                    |  |
|     | <add new=""> &gt; b b opc.tcp://172.16.34</add>                                                                                            | 1.2:4840/                                                                                           | Tag                                             | Data type                                                              | Access rights Tag ID                 |  |
|     |                                                                                                    |                                                                                                    |                                                 |                                                                        |                                      |  |
|     |                                                                                                    |                                                                                                    |                                                 |                                                                        |                                      |  |
|     |                                                                                                    |                                                                                                    | 1                                               |                                                                        |                                      |  |
|     |                                                                                                    |                                                                                                    |                                                 |                                                                        | ×                                    |  |
|     |                                                                                                    |                                                                                                    |                                                 |                                                                        |                                      |  |
|     | <ul> <li>Unter diesem Ordner finde<br/>Steuerung für den Zugriff</li> <li>Wählen Sie die entsprech<br/>Variable durch einen Dop</li> </ul> | en Sie die S<br>via OPC U<br>ende Varia<br>pel-Klick m                                              | SPS Var<br>A freigeç<br>ble an u<br>it der linl | iablen, die in de<br>geben worden s<br>nd übernehmei<br>ken Maustaste. | er Beckhoff-<br>sind.<br>n Sie die   |  |
|     | OpcUa_ → HMI_1 [TP1200 Comfort] → HMI                                                                                                    | tags → Standar                                                                                      | d-TagTable [                                    | 2]                                                                     |                                      |  |
| (   |                                                                                                    |                                                                                                    |                                                 |                                                                        |                                      |  |
| 3   | tandard-TagTable                                                                                                    |                                                                                                    |                                                 |                                                                        |                                      |  |
|     | Name Data type Connection                                                                                                    | Address                                                                                             |                                                 |                                                                        |                                      |  |
|     | ▼ opc.tcp://172.16.34.2:4840/                                                                                                    | Tag                                                                                                 | Data type                                       | Tag ID                                                                 |                                      |  |
|     | Root                                                                                                    | 💷 HmiValue1                                                                                         | Int16                                           | Root/Objects/PLC1/HmiSir                                               | mulateValue/HmiValue1                |  |
|     | Views                                                                                                    | HmiValue2                                                                                           | Int16                                           | Root/Objects/PLC1/HmiSin                                               | mulateValue/HmiValue2                |  |
|     | ► Den Server                                                                                                    | HmiValue4                                                                                           | Int16                                           | Root/Objects/PLC1/HmiSi                                                | mulateValue/HmiValue3                |  |
|     | Historical Access                                                                                                    | CaseValue                                                                                           | Int16                                           | Root/Objects/PLC1/HmiSi                                                | mulateValue/CaseValue                |  |
|     | DeviceSet                                                                                                    | IED1                                                                                                | Boolean                                         | Root/Objects/PLC1/HmiSi                                                | mulateValue/LED1                     |  |
|     | PLC1                                                                                                    | LED2                                                                                                | Boolean                                         | Root/Objects/PLC1/HmiSin                                               | mulateValue/LED2                     |  |
|     | Programs                                                                                                    | LED3                                                                                                | Boolean                                         | Root/Objects/PLC1/HmiSin                                               | mulateValue/LED3<br>mulateValue/LED4 |  |
|     | HmiSimulateValue                                                                                                    | LED5                                                                                                | Boolean                                         | Root/Objects/PLC1/HmiSi                                                | nulateValue/LED5                     |  |
|     | DeviceState                                                                                                    | tmpSave2                                                                                            | Boolean                                         | Root/Objects/PLC1/HmiSi                                                | mulateValue/tmpSave2                 |  |
|     | Configuration                                                                                                    |                                                                                                    |                                                 |                                                                        |                                      |  |
|     | Alarms Conditions      We Types                                                                                                    |                                                                                                    |                                                 |                                                                        |                                      |  |
|     |                                                                                                    | <                                                                                                   |                                                 |                                                                        | >                                    |  |
|     |                                                                                                    |                                                                                                    |                                                 |                                                                        |                                      |  |

## 3.3 HMI Projektierung übertragen

Ist bei den Verbindungseinstellungen keine Verschlüsselung konfiguriert worden, können Sie die Projektierung in gewohnter Weise auf das Comfort Panel übertragen. Sofern eine Verbindung zum Server besteht, wird eine Verbindung zum Server (Beckhoff-Steuerung) aufgebaut.

Nachfolgend wird das Zertifikathandling beschrieben, wenn bei den Verbindungseinstellungen eine "Verschlüsselung" konfiguriert worden ist.

Tabelle 3-3

| Nr. | Beschreibung                                                                                                    |  |  |
|-----|----------------------------------------------------------------------------------------------------|--|--|
| 1.  | Übertragen Sie die HMI-Projektierung auf das Comfort Panel.<br>Nach der Übertragung der Projektierung und dem Start der Panel Runtime, wird<br>am Panel zunächst ein Verbindungsfehler angezeigt.                                                                                                    |  |  |
| 2.  | Beim Versuch des Verbindungsaufbaus zwischen dem Server und dem<br>Comfort Panel, hat der Server dem Comfort Panel ein Zertifikat in den "rejected"<br>Ordner übertragen. Dieses Zertifikat muss jetzt manuell in den "cert" Ordner vom<br>Comfort Panel verschoben werden.                                                                                                    |  |  |
|     | <ul> <li>Rufen Sie den "rejected" Ordner am Comfort Panel auf und verschieben Sie das Zertifikat in den "cert" Ordner.</li> <li>Klicken Sie am Comfort Panel auf "My Computer" (1).</li> </ul>                                                                                                    |  |  |
|     | SIMATIC HMI    File Control      File Control    File Control      File Control    File Control      File Control    File Control      File Control    File Control    File Control    File Control    File Control    File Control   File Control   File |  |  |
|     | <ul> <li>Navigieren Sie zu dem Ordner<br/>"\flash\simatic\SystemRoot\OPC\PKI\CA\default".<br/>Hier befinden sich die weiteren Ordner "rejected" und "certs".</li> </ul>                                                                                                    |  |  |
|     | SIEMENS SIMATIC HMI                                                                                                    |  |  |
|     | File Edit View Go Favorites 🕌 🖉 🔊 🔊 🕞 🖃                                                                                                    |  |  |
|     | Name Steel Type Date Modified                                                                                                    |  |  |
|     | ☑ private     File Folder     15.10.2019 18:28       ☑ rejected     File Folder     15.10.2019 18:28                                                                                                    |  |  |

### 3 Engineering Comfort Panel

| Nr. | Beschreibung                                                                                                    |  |  |  |  |  |
|-----|----------------------------------------------------------------------------------------------------|--|--|--|--|--|
| 3.  | Zertifikat verschieben                                                                                                    |  |  |  |  |  |
|     | <ul> <li>Öffnen Sie den "rejected" Ordner und kopieren Sie das Zertifikat in den "cert"<br/>Ordner.</li> <li>Löschen Sie anschließend das Zertifikat im "rejected" Ordner.</li> </ul>                                                                                                    |  |  |  |  |  |
|     | Starten Sie die Runtime des Panels.                                                                                                    |  |  |  |  |  |
| 4.  | Zertifikat zuweisen                                                                                                    |  |  |  |  |  |
|     | Wechseln Sie in die TwinCAT Konfiguration.                                                                                                    |  |  |  |  |  |
|     | <ul> <li>Aktualisieren Sie die Anzeige f ür die "Client certificates"  über die<br/>Schaltfläche "Refrech "(1).</li> </ul>                                                                                                    |  |  |  |  |  |
|     | • Es wird ein neues Zertifikat eingeblendet, das Sie in den "Trusted" Ordner verschieben müssen (siehe Kapitel <u>2.1.2</u> ).                                                                                                    |  |  |  |  |  |
|     | Client certificates       ThumbPrint       Status         Common Name       ThumbPrint       Status         TcOpcUaConfigurator       4BDB5743BEEE424744D490F68D8FD51BB6CAE434       Trusted         Siemens OPC UA Client for WinCC       4C3DE154C0B4F885E252422E4D64F6C008070548       Trusted         TcOpcUaGateway@hh-PC       E45ED46A4E1F6BC6BF5E685FF1A61EA403D5CC80       Trusted         WinCC_RT_Advanced@ComfortPanel_1       3F8AB084418BA85E016E6F7AC8A0A89D7E65F424       Rejected |  |  |  |  |  |
|     | ThumbPrint Open Cert Refresh                                                                                                    |  |  |  |  |  |
| 5.  | Nachdem das Zertifikat in den "Trusted" Ordner verschoben wurde, wird die Verbindung zwischen dem Comfort Panel und der Beckhoff-Steuerung aufgebaut.                                                                                                    |  |  |  |  |  |
|     | Hinweis:<br>Die Aktualisierung der Variablen am Comfort Panel kann beim erstmaligen<br>Verbindungsaufbau verzögert erfolgen.                                                                                                    |  |  |  |  |  |

#### 4 Anhang

#### 4.1 Service und Support

#### **Industry Online Support**

Sie haben Fragen oder brauchen Unterstützung?

Über den Industry Online Support greifen Sie rund um die Uhr auf das gesamte Service und Support Know-how sowie auf unsere Dienstleistungen zu.

Der Industry Online Support ist die zentrale Adresse für Informationen zu unseren Produkten, Lösungen und Services.

Produktinformationen, Handbücher, Downloads, FAQs und Anwendungsbeispiele - alle Informationen sind mit wenigen Mausklicks erreichbar: support.industry.siemens.com

#### **Technical Support**

Der Technical Support von Siemens Industry unterstützt Sie schnell und kompetent bei allen technischen Anfragen mit einer Vielzahl maßgeschneiderter Angebote - von der Basisunterstützung bis hin zu individuellen Supportverträgen.

Anfragen an den Technical Support stellen Sie per Web-Formular: www.siemens.de/industry/supportrequest

#### SITRAIN – Training for Industry

Mit unseren weltweit verfügbaren Trainings für unsere Produkte und Lösungen unterstützen wir Sie praxisnah, mit innovativen Lernmethoden und mit einem kundenspezifisch abgestimmten Konzept.

Mehr zu den angebotenen Trainings und Kursen sowie deren Standorte und Termine erfahren Sie unter: www.siemens.de/sitrain

#### Serviceangebot

Unser Serviceangebot umfasst folgendes:

- **Plant Data Services**
- Ersatzteilservices .
- Reparaturservices
- Vor-Ort und Instandhaltungsservices
- **Retrofit- und Modernisierungsservices** .
- Serviceprogramme und Verträge

Ausführliche Informationen zu unserem Serviceangebot finden Sie im Servicekatalog: support.industry.siemens.com/cs/sc

#### **Industry Online Support App**

Mit der App "Siemens Industry Online Support" erhalten Sie auch unterwegs die optimale Unterstützung. Die App ist für Apple iOS, Android und Windows Phone verfügbar:

support.industry.siemens.com/cs/ww/de/sc/2067

## 4.2 Links und Literatur

Hinweis Die Herstellerspezifischen Links von der Fa. Bischoff können nicht garantiert werden und waren zum Stand der Veröffentlichung gültig.

#### Tabelle 4-1

| Nr. | Thema                                                                                                    |  |  |
|-----|----------------------------------------------------------------------------------------------------|--|--|
| \1\ | Siemens Industry Online Support<br>https://support.industry.siemens.com                                                                                                    |  |  |
| \2\ | Link auf die Beitragsseite des Anwendungsbeispiels<br>https://support.industry.siemens.com/cs/ww/de/view/109772341                                                                              |  |  |
| /3/ | Beckhoff Automation<br><u>https://www.beckhoff.de</u><br>TwinCAT 3 (Download>Software>TwinCAT 3>TE1xxx Engineering<br>TF6100 (Download>Software>TwinCAT 3>TFxxxx Functions>TF6xxx Connectivity) |  |  |
| \4\ | Handbuch "TwinCAT 3 Connectivity - TC3 OPC UA"<br><u>https://download.beckhoff.com/download/document/automation/twincat3/TF6100_T</u><br><u>C3_OPC-UA_DE.pdf</u>                                |  |  |

# 4.3 Änderungsdokumentation

Tabelle 4-2

| Version | Datum   | Änderung      |
|---------|---------|---------------|
| V1.0    | 02/2020 | Erste Ausgabe |
|         |         |               |